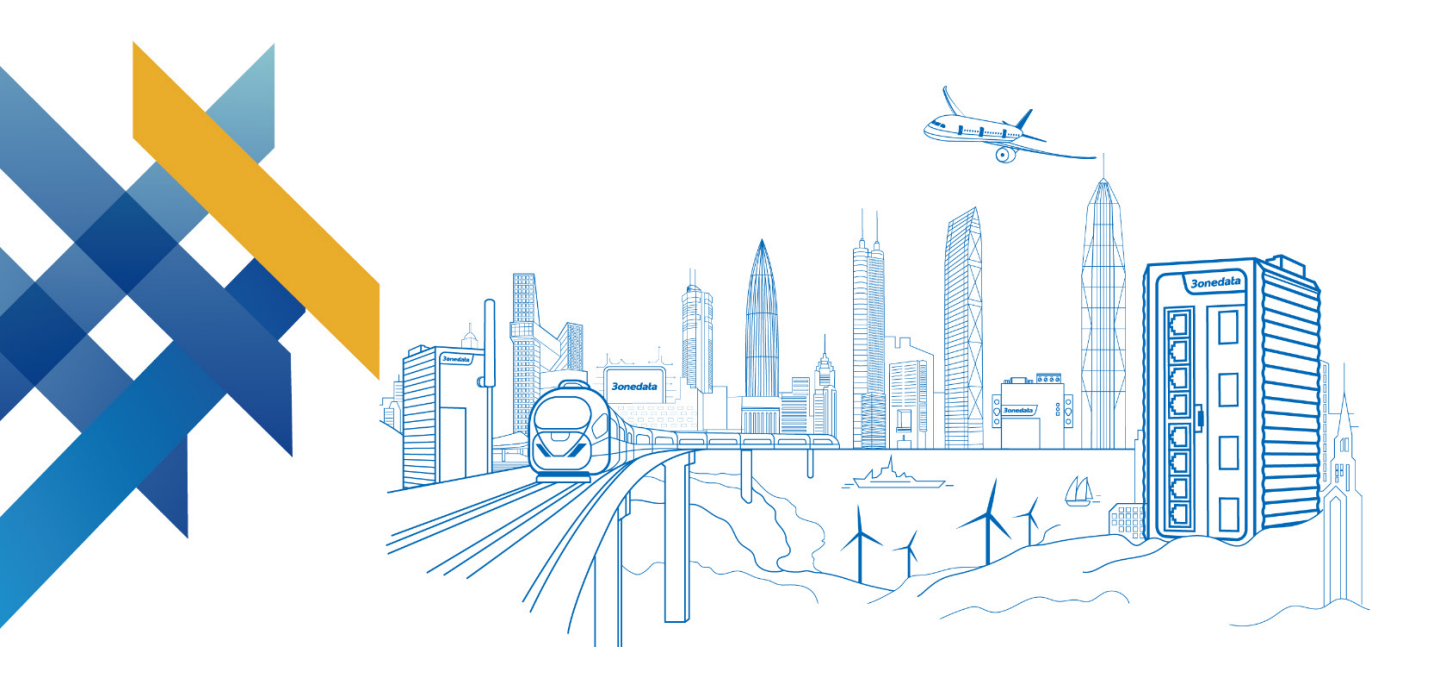

# Layer 2 Managed Industrial Ethernet Switch CLI User Manual

Version 02 Issue Date: 12/22/2021

Industrial Ethernet Communication Solution Expert

3onedata Co., Ltd.

## Copyright © 2021 3onedata Co., Ltd. All rights reserved.

No company or individual is allowed to duplicate or transmit this manual in any forms without written permission issued by 3onedata Co., Ltd.

#### **Trademark statement**

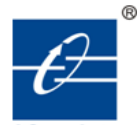

**30nedata**, **30nedata** and **30nedata** are the registered trademark owned by 30nedata Co., Ltd. And other trademarks mentioned in this manual belong to their corresponding companies.

#### Note

Purchased product, service or features should be constrained by 3onedata commercial contracts and clauses. The whole or part product, service or features described in this document may beyond purchasing or using range. 3onedata won't make any statement or warranty for this document content unless any other appointment exists.

Due to product version upgrading or other reason, this document content will be upgraded periodically. Unless other appointment exists, this document only for usage guide, all statement, information and suggestion in this document won't constitute any warranty.

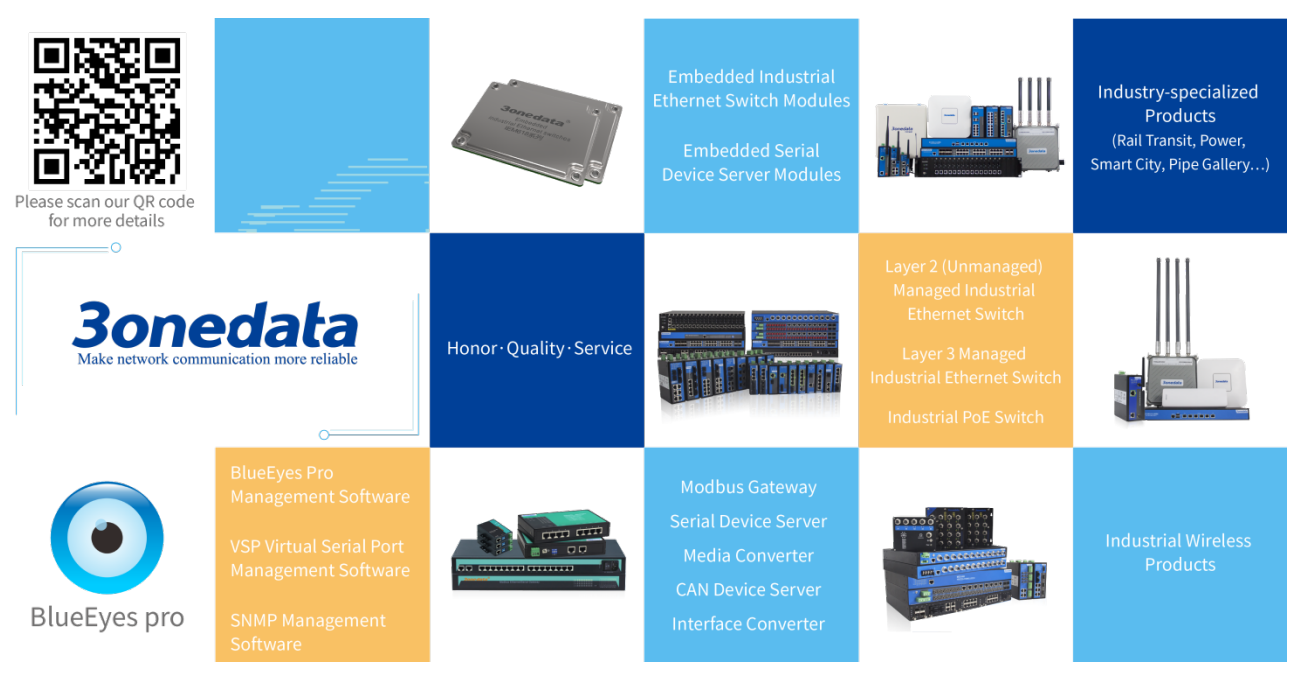

## 3onedata Co., Ltd.

| 3/B, Zone 1, Baiwangxin High Technology Industrial park, Nanshan |
|------------------------------------------------------------------|
| District, Shenzhen, 518108 China                                 |
| tech-support@3onedata.com                                        |
| +86-400-880-4496                                                 |
| sales@3onedata.com                                               |
| +86-0755-26703485                                                |
| http://www.3onedata.com                                          |
|                                                                  |

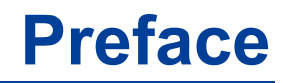

Switch CLI user manual has introduced the CLI configuration of this switch:

# **Audience**

This manual applies to the following engineers:

- Network administrators
- Technical support engineers
- Network engineer

## **Port Convention**

The port number in this manual is only an example, and does not represent the actual port with this number on the device. In actual use, the port number existing on the device shall prevail.

## **Text Format Convention**

| Format             | Description                                                    |  |  |
|--------------------|----------------------------------------------------------------|--|--|
| " "                | Words with "" represent the interface words. Such as: "Port    |  |  |
|                    | No.".                                                          |  |  |
| >                  | Multi-level path is separated by ">". Such as opening the      |  |  |
|                    | local connection path description: Open "Control Panel>        |  |  |
|                    | Network Connection> Local Area Connection".                    |  |  |
| Light Blue Font    | It represents the words clicked to achieve hyperlink. The font |  |  |
|                    | color is as follows: 'Light Blue'.                             |  |  |
| About this chapter | The section 'about this chapter' provide links to various      |  |  |
|                    | sections of this chapter, as well as links to the Principles   |  |  |
|                    | Operations Section of this chapter.                            |  |  |

# **Symbols**

| Format  | Description                                                |  |  |
|---------|------------------------------------------------------------|--|--|
| $\land$ | Remind the announcements in the operation, improper        |  |  |
| Notice  | operation may result in data loss or equipment damage.     |  |  |
|         | Pay attention to the notes on the mark, improper operation |  |  |
| Warning | may cause personal injury.                                 |  |  |
|         | Make a necessary supplementary instruction for operation   |  |  |
| Note    | description.                                               |  |  |
| Key     | Configuration, operation, or tips for device usage.        |  |  |
|         | Pay attention to the operation or information to ensure    |  |  |
| ſ∎` Tip | success device configuration or normal working.            |  |  |

# **Revision Record**

| Version No. | Date       | Revision note   |
|-------------|------------|-----------------|
| 01          | 12/30/2013 | Product release |
| 02          | 12/21/2021 | Upgrade         |

# Contents

| Р | REFACI | 5                                      | 1  |
|---|--------|----------------------------------------|----|
| С | ONTEN  | TS                                     | 1  |
| 1 | LOG    | IN TO THE CLI CONFIGURATION INTERFACE  | 1  |
|   | 1.1    | LOGIN TO THE SWITCH VIA CONSOLE PORT   | 1  |
|   | 1.2    | LOGIN TO THE SWITCH VIA TELNET         | 3  |
|   | 1.3    | COMMAND LINE INTERFACE                 | 4  |
|   | 1.3.1  | Command Line Online Help               | 5  |
|   | 1.3.2  | Command Line Common Error              | 6  |
|   | 1.3.3  | History Command                        | 6  |
|   | 1.3.4  | Common Command                         | 6  |
| 2 | POR    | T CONFIGURATION COMMAND                | 9  |
|   | 2.1    | PORT INFORMATION DISPLAY               | 9  |
|   | 2.2    | PORT ENABLE                            | 10 |
|   | 2.3    | PORT FLOW CONTROL                      | 10 |
|   | 2.4    | PORT SPEED AND WORKING MODE            | 11 |
|   | 2.5    | PORT MDI/MDIX SELF-ADAPTION            | 11 |
| 3 | SER    | IAL CONFIGURATION COMMAND              | 13 |
|   | 3.1    | SERIAL PORT INTRODUCTION               | 13 |
|   | 3.2    | SERIAL PORT INFORMATION                | 14 |
|   | 3.3    | SERIAL PORT PARAMETER                  | 14 |
|   | 3.4    | COM WORK MODE CONFIGURATION            | 16 |
|   | 3.5    | TCP CLIENT WORKING MODE CONFIGURATION  | 16 |
|   | 3.6    | UDP WORKING MODE CONFIGURATION         | 17 |
|   | 3.7    | TCP SERVER WORKING MODE CONFIGURATION  | 17 |
|   | 3.8    | TCP AUTO WORKING MODE CONFIGURATION    | 18 |
|   | 3.9    | SERIAL PORT ADVANCED MODE              | 19 |
|   | 3.10   | TCP SERVER ADVANCED MODE CONFIGURATION | 19 |
|   | 3.11   | UDP ADVANCED MODE CONFIGURATION        | 20 |
| 4 | CAN    | CONFIGURATION COMMAND                  | 21 |
|   | 4.1    | CAN INTRODUCTION                       | 21 |
|   | 4.2    | DISPLAY CAN INFORMATION.               | 22 |
|   | 4.3    | CONFIGURE CAN PARAMETER                | 23 |
|   | 4.4    | BASIC/ADVANCED MODE CONFIGURATION      | 24 |
|   | 4.5    | WORK MODE CONFIGURATION IN BASIC MODE  | 25 |

| 4.5.          | 1 TCP Client working mode configuration        | 25 |
|---------------|------------------------------------------------|----|
| 4.5.          | 2 UDP Working Mode Configuration               | 26 |
| 4.5.          | 3 TCP Server working mode configuration        | 26 |
| 4.5.          | 4 TCP Auto Working Mode Configuration          | 27 |
| 4.6           | WORK MODE CONFIGURATION IN ADVANCED MODE       | 28 |
| 4.6.          | 1 TCP Server Advanced Mode Configuration       | 28 |
| 4.6.          | 2 UDP Advanced Mode Configuration              | 29 |
| 5 BA          | NDWIDTH CONFIGURATION COMMAND                  | 30 |
| 5.1           | BANDWIDTH CONFIGURATION                        | 30 |
| 5.2           | BANDWIDTH DISPLAY                              | 31 |
| <b>6 ST</b> A | ATISTICS CONFIGURATION COMMAND                 | 33 |
| 6.1           | PORT STATISTICS CONFIGURATION                  | 33 |
| 7 IGN         | MP CONFIGURATION COMMAND                       | 35 |
| 7.1           | IGMP SNOOPING CONFIGURATION COMMAND            | 35 |
| 8 LL          | DP CONFIGURATION COMMAND                       | 37 |
| 8.1           | LLDP ENABLEMENT                                | 37 |
| 8.2           | DISPLAY LLDP INFORMATION                       | 37 |
| 8.3           | LLDP CONFIGURATION                             | 38 |
| 9 VL          | AN CONFIGURATION COMMAND                       | 39 |
| 9.1           | VLAN TYPE CONFIGURATION AND DISPLAY            | 39 |
| 9.2           | PORT ISOLATION                                 | 40 |
| 9.3           | PORT-BASED VLAN                                | 40 |
| 9.4           | IEEE802.1Q VLAN                                | 41 |
| 10 QO         | S CONFIGURATION COMMAND                        | 43 |
| 10.1          | QOS QUEUE MECHANISM CONFIGURATION              | 43 |
| 10.2          | TOS AND COS ENABLEMENT                         | 44 |
| 10.3          | TOS/COS VALUE MAPPING                          | 44 |
| 10.4          | DEFAULT PORT PRIORITY CONFIGURATION            | 45 |
| 10.5          | DISPLAY QOS CONFIGURATION INFORMATION          | 46 |
| 11 RIN        | NG CONFIGURATION COMMAND                       | 47 |
| 11.1          | ENABLE OR DISABLE RING NETWORK FUNCTION        | 47 |
| 11.2          | RING3 CONFIGURATION                            | 48 |
| 11.3          | DISPLAY RING NETWORK CONFIGURATION INFORMATION | 49 |
| 11.4          | RSTP CONFIGURATION                             | 49 |
| 11.5          | DISPLAY RSTP CURRENT STATUS                    | 51 |
| 12 LO         | OPDETECTION CONFIGURATION COMMAND              | 52 |
| 12.1          | DISPLAY PORT STATE                             | 52 |
| 12.2          | ENABLE PORT LOOPBACK DETECTION                 | 52 |
| 12.3          | ENABLE THE PORT TO SEND TRAP                   | 53 |
| 12.4          | CONFIGURE LOOP DETECTION TIME                  | 53 |
| 13 TR         | UNK CONFIGURATION COMMAND                      | 55 |
| 13.1          | PORT TRUNKING CONFIGURATION                    | 55 |
| 13.2          | PORT TRUNKING DISPLAY                          | 56 |

| 14 SN | MP CONFIGURATION COMMAND                          | .57 |
|-------|---------------------------------------------------|-----|
| 14.1  | SNMP ENABLE                                       | .57 |
| 14.2  | SNMP CONFIGURATION                                | .58 |
| 14.3  | SNMP DISPLAY                                      | .58 |
| 15 A  | LARM CONFIGURATION COMMAND                        | .60 |
| 15.1  | ALARM CONFIGURATION/DELETE                        | .60 |
| 15.2  | DISPLAY ALARM INFORMATION                         | .61 |
| 16 M  | IRROOR CONFIGURATION COMMAND                      | .63 |
| 16.1  | PORT MIRRORING CONFIGURATION/DELETE               | .63 |
| 16.2  | DISPLAYS PORT MIRRORING INFORMATION               | .64 |
| 17 M  | ANAGE CONFIGURATION COMMAND                       | .65 |
| 17.1  | NETWORK DIAGNOSIS SETTING                         | .65 |
| 17.2  | DISPLAY DEVICE NETWORK ADDRESS                    | .66 |
| 17.3  | IP ADDRESS, DEFAULT GATEWAY, DNS ADDRESS SETTINGS | .66 |
| 17.4  | DHCP AUTOMATIC ACQUISITION OF IP                  | .67 |
| 17.5  | System Log Information                            | .67 |
| 17.6  | System Timeout Settings                           | .68 |
| 17.7  | USER NAME AND PASSWORD SETTINGS                   | .68 |
| 17.8  | RESTORE FACTORY SETTINGS                          | .68 |
| 18 E  | VENTLOG CONFIGURATION COMMAND                     | .70 |
| 18.1  | LOG INFORMATION ENABLE                            | .70 |
| 18.2  | LOG INFORMATION TYPE                              | .71 |
| 18.3  | LOG INFORMATION STATUS DISPLAY                    | .71 |
| 19 M  | ULTICAST CONFIGURATION COMMAND                    | .72 |
| 19.1  | DISPLAY MULTICAST FILTER LIST                     | .72 |
| 19.2  | ADD STATIC MULTICAST ADDRESS                      | .73 |
| 19.3  | DELETE STATIC MULTICAST ADDRESS                   | .73 |
| 20 IN | FORMATION CONFIGURATION COMMAND                   | .74 |
| 20.1  | DISPLAY DEVICE INFORMATION                        | .74 |
| 20.2  | CONFIGURE DEVICE INFORMATION                      | .74 |
| 20.3  | CLEAN DEVICE INFORMATION                          | .75 |
| 21 TI | ME CONFIGURATION COMMAND                          | .76 |
| 21.1  | TIME CONFIGURATION                                | .76 |
| 21.2  | DISPLAYS THE TIME CONFIGURATION VIEW              | .77 |
| 22 TI | TTP CONFIGURATION COMMAND                         | .78 |
| 22.1  | TFTP CONFIGURATION                                | .78 |
| 22.2  | DISPLAY TFTP CONFIGURATION INFORMATION            | .78 |

# Log in to the CLI Configuration Inter face

## **1.1 Login to the Switch via Console Port**

The PC can log in to the command line interface of the device by connecting to the Console port.

#### **Operation Steps**

**Step 1** Connect the serial port of the computer to the Console port of the device through the serial port line to establish a local configuration environment, as shown in the topology diagram below.

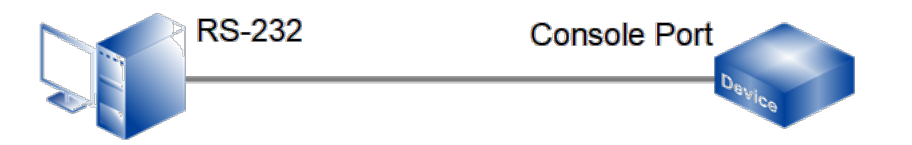

- 1 Connect DB9 at one end of serial port line to RS-232 serial port of PC.
- 2 Connect the RJ45 on the other end of the serial line to the Console port of the device.

Note:

Diagram of internal connection line of serial port line/communication cable is shown below.

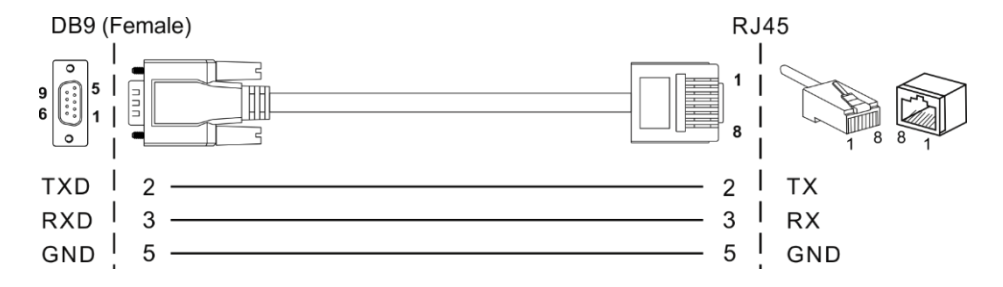

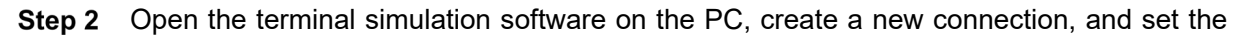

interface and communication parameters of the connection. (Using PuTTY as an example here.)

- 1 Open PuTTY and click "Session" on the menu bar.
- 2 In the "Basic options for your PuTTY session" input box on the right, do the following:
  - Select "Connection type" to "Serial".
  - Enter "115200" in the "Speed" text box;
  - Click "Open".

| 🕵 PuTTY Configuration                                                        |                                                         | ? <mark>×</mark>       |
|------------------------------------------------------------------------------|---------------------------------------------------------|------------------------|
| Category:                                                                    |                                                         |                        |
| E Session                                                                    | Basic options for your PuTTY set                        | ssion                  |
|                                                                              | Specify the destination you want to connect to          |                        |
| Keyboard                                                                     | Serial line                                             | Speed                  |
| Bell                                                                         | COM1                                                    | 115200                 |
| ──Features<br>⊟-Window<br>──Appearance                                       | Connection type:                                        | Serial                 |
| Behaviour<br>Translation<br>Selection<br>Colours                             | Load, save or delete a stored session<br>Saved Sessions |                        |
| Connection<br>→ Data<br>→ Proxy<br>→ Telnet<br>→ Rlogin<br>→ SSH<br>→ Serial | Default Settings                                        | Load<br>Save<br>Delete |
|                                                                              | Close window on exit.<br>Always Never Only on clo       | ean exit               |
| About Help                                                                   | Open                                                    | Cancel                 |

3 The "COM1-PuTTY" command line edit dialog box pops up. Press enter key to enter user name and password. The user name and password of the device are both admin by default, as shown below.

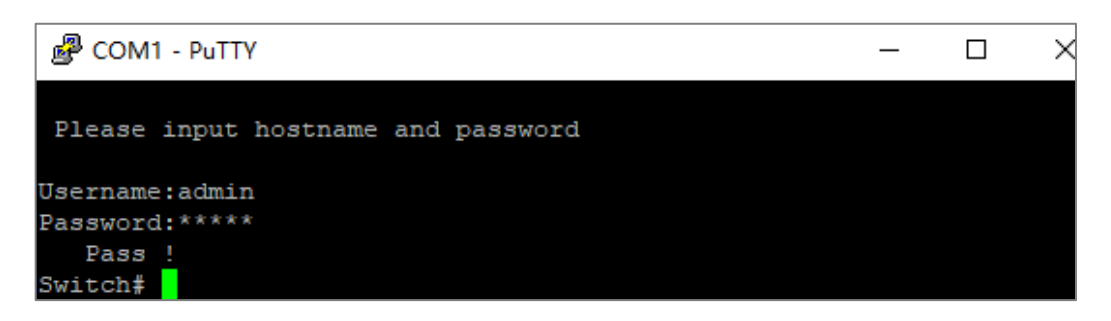

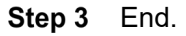

## **1.2 Login to the Switch via Telnet**

Through Telnet client login to the command line interface of the device, the client and the device should meet the following requires:

- 1 Configure the IP address of the switch correctly.
- 2 If the Telnet client and the device are in the same LAN, the IP address of the device and the client must be configured in the same network segment. Otherwise, the route between Telnet client and device must be accessible.

User can log in to the switch device through the Telnet client and configure the device if the two requires above are met.

#### **Operation Steps**

**Step 1** As shown in the figure below, set up the configuration environment to connect the Ethernet port of the computer to the Ethernet port of the device through the LAN.

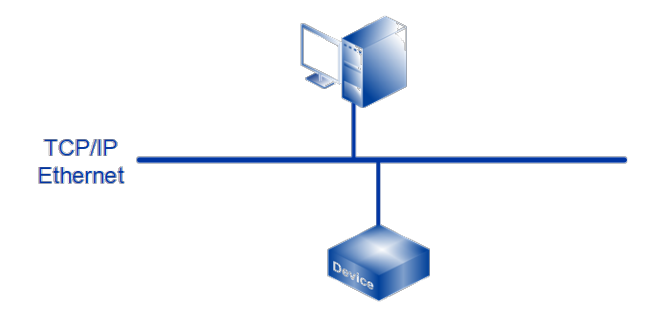

- **Step 2** Run the Telnet client on the computer and input the administrative IP address of the Ethernet port connected the computer to the switch, as shown in the figure below.
  - 1 Press "Win+R" to pop up the running window;
  - 2 Enter "Telnet+ space + device IP address" in the "Open (O)" input box.
  - 3 Click "OK" button.

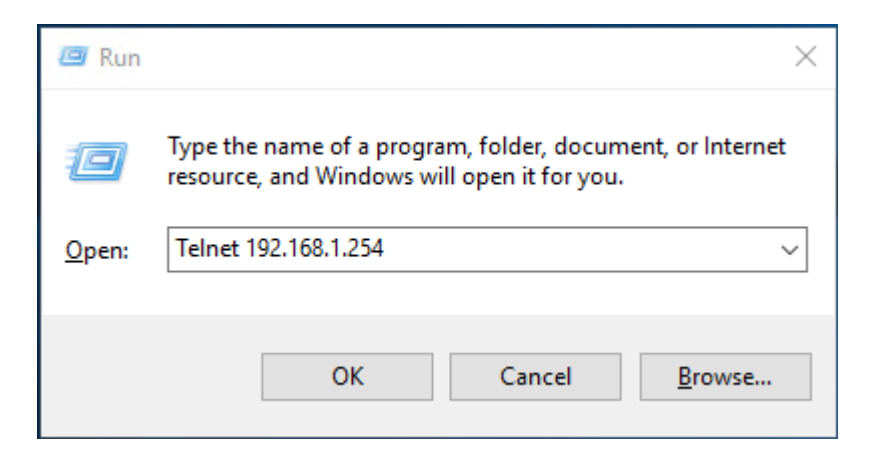

3onedata proprietary and confidential Copyright © 3onedata Co., Ltd.

Note:

- Using the command line prompt interface of Win7/Win8/Win10 and other operating systems to configure the device needs to enable Telnet client in advance, user can check and enable Telnet client in the Windows function window under the path of "Control Panel > Program and Function > Enable or Disable Windows function", if Telnet client has been enabled, user can ignore this instruction.
- If the computer operating system does not support Telnet clients, a third party software PuTTY can be used as a Telnet client.
- The default IP address of the device is "192.168.1.254".
- Step 3 Click "OK" to start the Telnet connection request.
- **Step 4** After successful connection, enter the correct user name and password according to the interface prompt, as shown in the figure below.

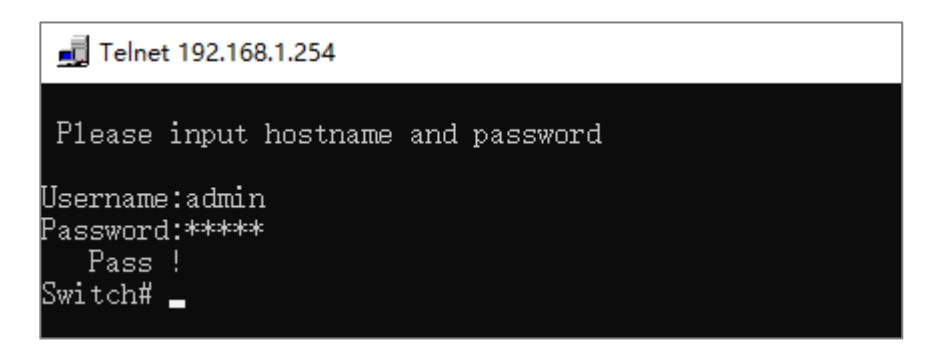

Note:

The default user name and password of the device are "admin".

```
Step 5 End.
```

## **1.3 Command Line Interface**

The switch provides a command line interface and configuration commands to users for easy configuration and management. The command line interface has the following features:

- Local configuration through the Console port;
- Support history command save,10 can be saved. Saved history command information can be selected through the upper and lower arrow key.
- User can enter "help" or "?" to get help;
- Command input supports Tab key intelligent completion;
- The command line interpreter adopts an incomplete search method for keywords, and the user only needs to type conflict-free keywords, for example, for the config command, just type conf.

## 1.3.1 Command Line Online Help

CLI provides the following kinds of online help:

- Complete help;
- Partial help.

#### **Complete help**

1) In any view, enter <?> to get all commands and their simple description in this view. Switch# ?

| List   | List commands of current menu |
|--------|-------------------------------|
| Help   | Help commands of current menu |
| Quit   | Quit from CLI                 |
| Exit   | Exit from current menu        |
| Reboot | Reboot switch                 |
|        |                               |

2) Enter a command followed by "?" separated by space, all keywords and their simple description would be listed if this location has keywords.

```
Switch(information)# show ?
```

| mac     | Device MAC Address     |
|---------|------------------------|
| version | Device version         |
| others  | Device type, name, etc |

#### **Partial help**

1) Enter a character string followed by <?>, all character string that start with this character string will be listed.

| Switch# M? |             |                                     |
|------------|-------------|-------------------------------------|
| Mirror     | <dir></dir> | Enter port mirror menu              |
| Manage     | <dir></dir> | Enter system manage menu            |
| Multicast  | <dir></dir> | Enter static multicast filters menu |

2) Enter first several letters of the command and press <Tab>, if regard the first keyword of the entered letters as unique, then complete keyword would be displayed.

```
Switch# inf press <Tab>
Switch# information
```

## 1.3.2 Command Line Common Error

All commands typed by the user, if they pass the syntax check will be executed correctly; otherwise, error messages are reported to the user. Common error messages are shown in the table below.

| English error message | Cause of Error                  |
|-----------------------|---------------------------------|
| Invalid Command       | No command found                |
|                       | No keyword found                |
|                       | Parameter type error            |
|                       | Parameter value out of range    |
| Imcomplete Command    | The input command is incomplete |
| Too many parameters   | Too many parameters             |

## **1.3.3 History Command**

command line interface provides features like Doskey, which can save history Command entered by user automatically. User can call history Commands saved by command line interface at any time and execute them repeatedly.

Access history command:

| Operation             |         | Кеу                       | Result                                                                                 |
|-----------------------|---------|---------------------------|----------------------------------------------------------------------------------------|
| Visit last<br>command | history | The up cursor<br>key<↑>   | If there are earlier history commands,<br>the last history command would be<br>fetched |
| Visit next<br>command | history | The down<br>cursor key<↓> | If there are later history commands, the<br>next history command would be<br>fetched   |

## 1.3.4 Common Command

The regular command is the most frequently used command. For the convenience of operation, the command List, Help, Quit, Exit and Reboot is arranged in all modes.

Common Command:

| Operation                                                                    | Command | Note                |
|------------------------------------------------------------------------------|---------|---------------------|
| Lists the names of command in this mode                                      | List    | Execute in any mode |
| Lists the names of command and their help information in this mode           | Help    | Execute in any mode |
| From the current mode back to the login interface                            | Quit    | Execute in any mode |
| From the current mode back to the last mode, can not back to login interface | Exit    | Execute in any mode |
| Reboot the device                                                            | Reboot  | Execute in any mode |

#### **Configuration Instance**

1) Returns the previous layer from port configuration mode, enter the following bold font command and press enter key.

```
Switch(Port)# exit
Switch#
```

2) View the command format name in VLAN setting mode, enter the following bold font command and press enter key.

```
Switch(VLAN) # list
List
Help
Quit
Exit
Reboot
Show vlantype
Enable
Show_IsolateList
Delete_IsolateList
Config
PVLANSetting <dir>
QVLANSetting <dir>
```

3) restart the settings in the information view, enter the following bold font command and press enter.

```
Switch(information) # reboot
Please waiting.....
```

Please input hostname and password Username:

# **2** Port Configuration Command

Enter port configuration view.

| Operation                | Command | Note                       |  |
|--------------------------|---------|----------------------------|--|
| Enter port configuration | Port    | Execute in the system view |  |
| view                     | FUIL    | Execute in the system view |  |

Switch# **Port** Switch(Port)#

## 2.1 Port Information Display

Port state and configuration information

| Operation           | Command                            | Note                                   |  |
|---------------------|------------------------------------|----------------------------------------|--|
| Port state          | Show state <portlist></portlist>   | <pre>chartlint&gt;: 1.2.2 or all</pre> |  |
| information display | Show State <pontilst></pontilst>   |                                        |  |
| Port configuration  | Show config < portlict>            | <pre>chortlint&gt;: 1.2.2 or all</pre> |  |
| information display | Show comig <portilist></portilist> |                                        |  |

#### **Configuration Instance**

Display state information of port 1.

| Switch(Port)# | show state 1 |             |                |
|---------------|--------------|-------------|----------------|
| Speed         | Port_status  | Link_status | Interface_type |
| port 1 100M   | FULL         | LOS         | TX             |

Display configuration information of port 1.

| Switch(P | ort)# show | config | 1      |             |              |
|----------|------------|--------|--------|-------------|--------------|
|          | Speed      | Mode   |        | Port_status | Flow_contorl |
| Interfac | e_type     |        |        |             |              |
| port 1   | Auto       | FULL   | Enable | Disable     | TX           |

## 2.2 Port Enable

The user can enable or disable ports using the following commands. By default, the port is enabled.

| Operation   | Command                                                  | Note                                |
|-------------|----------------------------------------------------------|-------------------------------------|
| Port Enable | <pre>switch <portlist> {enable disable}</portlist></pre> | <portlist>: 1,2,3,or all</portlist> |

#### **Configuration Instance**

Disable port 1.

```
Switch(Port) # switch 1 disable
[OK]
```

# 2.3 Port Flow Control

Enable or disable port flow control.

| Operation                | Command                                       | Note                                |  |
|--------------------------|-----------------------------------------------|-------------------------------------|--|
| Enable port flow control | Flow-con <portlist> enable</portlist>         | <portlist>: 1,2,3,or all</portlist> |  |
| Disable port flow        | <b>Flow-con</b> <nortlist> disable</nortlist> | <pre>sportlist&gt;:123 or all</pre> |  |
| control                  |                                               |                                     |  |

### **Configuration Instance**

Enable port 2 flow control

```
Switch(Port) # flow-con 2 enable
[OK]
```

# 2.4 Port Speed and Working Mode

Configure the speed and duplex state of the port

| Operation                                             | Command                                         | Note                                                                                                    |  |
|-------------------------------------------------------|-------------------------------------------------|----------------------------------------------------------------------------------------------------|--|
| Configure the speed<br>and duplex mode of the<br>port | <b>Mode</b> <portlist> <rate></rate></portlist> | <pre><portlist>: 1,2,3,or all <rate>:     10h: 10Mbps half duplex;     10f: 10Mbps full duplex;     100h: 100Mbps half     duplex;     100f: 100Mbps full duplex;     1000f: 1000Mbps full     duplex;     Auto: port rate     auto-negotiation</rate></portlist></pre> |  |

## **Configuration Instance**

Configure the speed of Port 3 to 100Mbps and working mode to half duplex.

```
Switch(Port) # mode 3 100h
[OK]
```

# 2.5 Port MDI/MDIX Self-adaption

| Operation          | Command                                           | Note                                |  |
|--------------------|---------------------------------------------------|-------------------------------------|--|
|                    | AutoMDI                                           | <portlist>: 1,2,3,or all</portlist> |  |
| Configure MDI/MDIX |                                                   | <mode>:</mode>                      |  |
| configure MDI/MDIX |                                                   | • 0: self-adaption                  |  |
| sen-adaptation     | <pre><pre>cportiist&gt; <mode></mode></pre></pre> | • 1: MDI                            |  |
|                    |                                                   | • 2: MDIX                           |  |

Configure straight-through line and cross line self-adaption.

### **Configuration Instance**

Configure Port 3 self-adaptive MDI/MDIX twisted pair.

Switch(Port)# autoMDI 3 0
[OK]

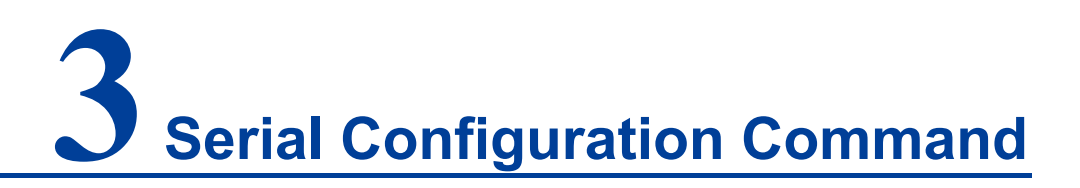

The serial port server configuration includes

- Port number configuration
- Serial Parameter Settings
- Work Mode Settings

## 3.1 Serial Port Introduction

The serial port supports TCP Client, TCP Server, UDP, TcpAuto, as well as TCP Server and UDP segment advanced working mode

Enter port configuration view command:

| Operation          |        |      | Command             | Note          |           |
|--------------------|--------|------|---------------------|---------------|-----------|
| Enter              | serial | port | Sovial              | Execute in th | ie system |
| configuration view |        | w    | Serial              | view          |           |
| Enter              | serial | port | Comt Com2 Com2 Com4 | Execute in th | ie system |
| configuration      |        |      |                     | view          |           |

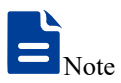

The number of serial ports entering the serial port configuration shall be subject to the number of serial ports possessed by the actual product.

# 3.2 Serial Port Information

Serial Port Information:

| Operation                                 | Command               | Note                    |
|-------------------------------------------|-----------------------|-------------------------|
| Display connection status of the serial   | Chow link coorts      | <port>: 1,2,3 or</port> |
| port                                      | Show link <pon></pon> | all                     |
| Statistics social part information status | Chow own chorts       | <port>: 1,2,3 or</port> |
| Statistics senal port information status  | Show err <pon></pon>  | all                     |
| Clean up agriel part information          |                       | <port>: 1,2,3 or</port> |
| Clean up serial port information          | clear err <pon></pon> | all                     |
| Displays serial port configuration        | Show config           | <port>: 1,2,3 or</port> |
| information                               | <port></port>         | all                     |

## **Configuration Instance**

• Display the connection status of serial port 1

```
Serial (comsd1) # show link 1
```

• Statistics error message of serial port 1

```
Serial (com1) # show err 1
```

• Clean up the error message of serial port 1

Serial (com1) # clear err 1

• Display configuration information of serial port 1

```
Serial (com1) # show config 1
```

# 3.3 Serial Port Parameter

Configure the serial port parameter:

|--|

| Operation                                 | Command                                                                                                | Note                                                                                                    |  |  |
|-------------------------------------------|----------------------------------------------------------------------------------------------------|----------------------------------------------------------------------------------------------------|--|--|
| Configure the<br>serial port<br>parameter | <b>config</b><br><baudrate><parity><br/><databits><stopbits></stopbits></databits></parity></baudrate> | <pre><baudrate port="">: baud rate {300,600,1200,2400,4800,9600,19 200,38400,57600,115200} <parity>: Parity • 0: None • 1: Odd • 2: Even • 3: Mark • 4: Space <databits>: Databits • 0: 5bits • 1: 6bits • 2: 7bits • 3: 8bits <stopbits>: Stop Bits • 0: 1bit • 1: 1.5bits or 2bits</stopbits></databits></parity></baudrate></pre> |  |  |
| Serial port<br>data frame<br>message      | Set packs_bytes <bytes></bytes>                                                                        | <bytes> : data frame range 0~1024<br/>bytes</bytes>                                                                                                    |  |  |
| Serial<br>character<br>spacing            | Set packs_time <time></time>                                                                           | < time > : character interval of 1~500ms                                                                                                    |  |  |
| COM Mode                                  | Set Com_mode<br><com_mode></com_mode>                                                                  | < Com_mode >:<br>• 0: RS232<br>• 1: RS422<br>• 2: RS485                                                                                                    |  |  |

### **Configuration Instance**

- Configure the parameter of serial port 1
  - Serial (com1) # config 115200 1 7 2
- Configure the data frame for serial port 1

Serial (com1) # set packs\_bytes 500

• Configure character spacing for serial port 1

```
Serial (com1) # set packs_time 50
```

• Configure serial port 1 to RS485 work mode

```
Serial (com1) # set_com_mode 2
```

# 3.4 COM Work Mode Configuration

COM work mode configuration information:

| Operation        |           | Command                   | Note                                                                                                    |  |
|------------------|-----------|---------------------------|----------------------------------------------------------------------------------------------------|--|
| COM work         | mode      | Set oneToMulti            | <onetomultionetomulti>: <ul> <li>0: basic mode</li> <li>1: advanced mode</li> </ul></onetomultionetomulti> |  |
| configuration ir | formation | <onetomulti></onetomulti> |                                                                                                    |  |

## **Configuration Instance**

Configure serial port 1 to advanced mode

Serial (com1) # set oneTomulti 1

# 3.5 TCP Client Working Mode Configuration

Configuration information of serial port TCP Client mode:

### **Configuration Instance**

Configure TCP Client working mode of the serial port 1

```
Serial (com1) # set TCP_C 4 1 30000 1 192.168.1.254 31000 1 0 300 1
```

# 3.6 UDP Working Mode Configuration

UDP mode configuration information of serial port:

| Operation                                                   | Command                                                                                                    | Note                                                                                                    |
|-------------------------------------------------------------|----------------------------------------------------------------------------------------------------|----------------------------------------------------------------------------------------------------|
| TCP UDP mode<br>configuration information<br>of serial port | Set UDP<br><session_list><br/><enable><br/><local_port><dns><br/><dest_addr><br/><dest_port><br/><realcom></realcom></dest_port></dest_addr></dns></local_port></enable></session_list> | Note<br><session_list>: sessions 1~4<br/><enable>: enable 1, disable 0<br/>Local port<br/>Domain name<br/>Destination address</enable></session_list> |
|                                                             |                                                                                                    | Destination port<br><realcom>:<br/>• 1: Enabled<br/>• 0: disable</realcom>                                                                            |

#### **Configuration Instance**

Configure UDP working mode of serial port 1

```
Serial (com1) # set UDP 4 1 30000 1 192.168.1.254 31000 31000 1
```

# 3.7 TCP Server Working Mode Configuration

Serial TCP Server mode configuration information:

| Operation | Command | Note |
|-----------|---------|------|
|-----------|---------|------|

| Operation Command                    |                                                                                                    | Note                                                                                                    |  |
|--------------------------------------|----------------------------------------------------------------------------------------------------|----------------------------------------------------------------------------------------------------|--|
| Serial TCP Server mode configuration | Set TCP_S<br><session_list><br/><enable><br/><local_port><br/><heartbeat><br/><tcp_timeout><br/><realcom></realcom></tcp_timeout></heartbeat></local_port></enable></session_list> | <session_list>: sessions 1~4<br/><enable>: enable 1, disable 0<br/>Local port<br/>Heartbeat time<br/>Disconnected time out<br/><realcom>:<br/>• 1: Enabled<br/>• 0: disable</realcom></enable></session_list> |  |

#### **Configuration Instance**

Configure the serial port 1 TCP Server working mode

Serial (com1) # set TCP S 4 1 30000 10 300 1

# 3.8 TCP Auto Working Mode Configuration

| Operation            | Command                                                                                                    | Note                                        |  |
|----------------------|----------------------------------------------------------------------------------------------------|---------------------------------------------|--|
|                      | Set TCP_A<br><session_list><br/><enable><br/><local_port><br/><dns><br/><dest_addr><br/><dest_port><br/><link_mode><br/><heartbeat><br/><tcp_timeout><br/><realcom></realcom></tcp_timeout></heartbeat></link_mode></dest_port></dest_addr></dns></local_port></enable></session_list> | <session_list>: sessions 1~4</session_list> |  |
|                      |                                                                                                    | <enable>: enable 1, disable 0</enable>      |  |
|                      |                                                                                                    | Local port                                  |  |
|                      |                                                                                                    | Domain name                                 |  |
|                      |                                                                                                    | Destination address                         |  |
| Serial port TCP Auto |                                                                                                    | Destination port                            |  |
| mode configuration   |                                                                                                    | <link_mode>:</link_mode>                    |  |
| information          |                                                                                                    | • 1: connect immediately                    |  |
|                      |                                                                                                    | • 0: data trigger                           |  |
|                      |                                                                                                    | Heartbeat time                              |  |
|                      |                                                                                                    | Disconnected time out                       |  |
|                      |                                                                                                    | <realcom>:</realcom>                        |  |
|                      |                                                                                                    | • 1: Enabled                                |  |
|                      |                                                                                                    | • 0: disable                                |  |

Configuration information of serial port TCP Auto mode:

#### **Configuration Instance**

Configure serial port 1 TCP Auto working mode

```
Serial (com1) # set TCP A 4 1 30000 1 192.168.1.254 31000 1 10 300
1
```

#### Serial Port Advanced Mode 3.9

COM work mode configuration information:

| Operation                             | Command                                                                          | Note                                                                                                    |
|---------------------------------------|----------------------------------------------------------------------------------|----------------------------------------------------------------------------------------------------|
| Serial port advanced mode information | Set Session_multi<br><net_mode><br/><session_number></session_number></net_mode> | <net_mode>:<br/>• 1: TCP server<br/>• 2: UDP<br/><session_number>: sessions<br/>0~4</session_number></net_mode> |

#### **Configuration Instance**

Configure advanced mode of serial port 1

```
Serial (com1) # set session_multi 1 4
```

## 3.10 TCP Server Advanced Mode Configuration

Operation Command Note Local port Set TCP\_S\_multi Heartbeat time Serial TCP <local port> Server Disconnected time out advanced mode <heartbeat> <realCom>: <TCP\_timeout> configuration information 1: Enabled • <realCom> 0: disable •

Advanced mode configuration information of serial TCP Server:

#### **Configuration Instance**

Configure the serial port 1 TCP Server advanced mode.

Serial (com1) # set TCP\_S\_multi 30000 10 300

## 3.11 UDP Advanced Mode Configuration

UDP advanced mode configuration information of serial port:

| Operation                                                        | Command                                                                                                    | Note                                                                                                    |
|------------------------------------------------------------------|----------------------------------------------------------------------------------------------------|----------------------------------------------------------------------------------------------------|
| UDP advanced mode<br>configuration information<br>of serial port | <b>Set UDP_multi</b><br><session_list><br/><local_port><br/><dns><br/><dest_addr><br/><dest_addr_end><br/><dest_port><br/><realcom></realcom></dest_port></dest_addr_end></dest_addr></dns></local_port></session_list> | <session_list>: sessions 0~4<br/>Local port<br/>Domain name<br/><dest_addr> : the starting<br/>destination address for the<br/>segment address<br/><dest_addr_end> : end<br/>destination address of segment<br/>address<br/><dest_port>: destination<br/>address<br/><realcom>:<br/>• 1: Enabled<br/>• 0: disable</realcom></dest_port></dest_addr_end></dest_addr></session_list> |

#### **Configuration Instance**

Configure serial port 1 UDP advanced mode.

Serial (com1) # set UDP\_multi 4 30000 1 192.168.0.1 192.168.0.254
31000 1

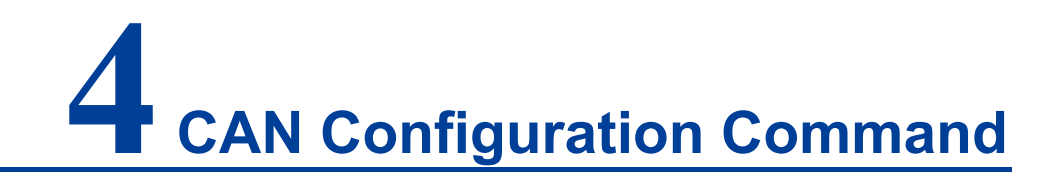

CAN server configuration includes:

- Port number configuration;
- CAN parameter configuration;
- Work mode configuration.

## 4.1 CAN Introduction

The CAN port supports TCP Client, TCP Server, UDP, TcpAuto, as well as TCP Server and UDP segment advanced working mode.

Enter port configuration view command:

| Operation                         | Command   | Note                  |
|-----------------------------------|-----------|-----------------------|
| Enter CAN part configuration view | CAN       | Execute in the system |
| Enter CAN port configuration view | CAN       | view                  |
| Enter CAN part configuration      | Cont Cont | Execute in CAN        |
| Enter CAN port configuration      |           | configuration view    |

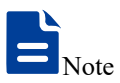

The number of CAN ports entering the CAN port configuration shall be subject to the number of CAN ports possessed by the actual product.

# 4.2 Display CAN Information

CAN port information:

| Operation              |           |                               | Command                                  | Note                                   |
|------------------------|-----------|-------------------------------|------------------------------------------|----------------------------------------|
| Displays               | CAN       | port                          | Show config < port list >                | <pre>cnort list &gt;: 1 2 or all</pre> |
| configuration          | n informa | ation                         |                                          |                                        |
| Display CA             | N port :  | session                       | Show link sport lists                    | chart lists: 1.2 or all                |
| connection information |           | on                            | Show link <port_list></port_list>        | $port_nst > 1, 2 or an$                |
| Display CA             | AN port   | error                         | Show one chart list                      | chart lists: 1. 2 or all               |
| statistics information |           | Show en <pon_list></pon_list> | $\text{port_list} > 1, 2 \text{ or all}$ |                                        |
| Clean CA               | N port    | error                         | aloge and chart lists                    | chart lists: 1.2 or all                |
| statistics info        | ormation  |                               | clear err <port_list></port_list>        |                                        |

## **Configuration Instance**

| 1. Display configuration inform | mation of CAN port 1. |  |
|---------------------------------|-----------------------|--|
| CAN(CAN1) # show config         | 1                     |  |
| CAN<1>                          |                       |  |
| Buadrate:                       | 1000000(bps)          |  |
| Can mode:                       | Normal                |  |
| Packs frame:                    | 1(frame)              |  |
| Packs time space:               | 1(ms)                 |  |
| Session Option:                 | OneToOne              |  |
| Session<1>                      |                       |  |
| State:                          | Enable                |  |
| Session mode:                   | TCP server            |  |
| local port:                     | 32000                 |  |
| heartbeat interva               | l: 0(S)               |  |
| TCP link TimeOut:               | 300(S)                |  |
| Session<2>                      |                       |  |
| State:                          | Disable               |  |
| Session mode:                   | TCP server            |  |
| local port:                     | 32001                 |  |
| heartbeat interva               | l: 0(S)               |  |
| TCP link TimeOut:               | 300(S)                |  |
| Session<3>                      |                       |  |
| State:                          | Disable               |  |

```
Session mode:
                        TCP server
      local port:
                         32002
      heartbeat interval: 0(S)
      TCP link TimeOut: 300(S)
  Session<4>
                        Disable
      State:
      Session mode:
                         TCP server
                         32003
      local port:
      heartbeat interval: 0(S)
      TCP link TimeOut:
                          300(S)
   Display CAN1 session connection information.
2.
CAN(CAN1) # show link 1
```

CAN<1>

Session<1> Session<2> Session<3> Session<4>

3. Statistics error message of CAN 1.

```
CAN(CAN1) # show err 1
```

CAN<1>

```
Can err: 0 frames
Bus err: 0 frames
Session<1>
ch err: 0 frames
Session<2>
ch err: 0 frames
Session<3>
ch err: 0 frames
Session<4>
ch err: 0 frames
```

4. Clean up the error message of CAN 1. CAN(CAN1) # clear err 1 Clear OK!

## 4.3 Configure CAN Parameter

Configure the CAN port parameter:

| Operation                                           | Command                                                   | Note                                                                                                    |
|-----------------------------------------------------|-----------------------------------------------------------|----------------------------------------------------------------------------------------------------|
| CAN subcontract<br>Frame Number<br>Configuration    | Set Packs_frame<br><packs_frame></packs_frame>            | <packs_frame> : the range of subcontract frame number is 1-50.</packs_frame>                                                                                                    |
| CAN subcontract<br>time interval<br>configuration   | Set Packs_time<br><packs_time></packs_time>               | <packs_time>: the range of CAN<br/>subcontract time interval is<br/>1-254ms.</packs_time>                                                                                                    |
| Clear CANBuffer<br>information                      | Set Clear_can_buff<br>{enable disable}                    | <ul> <li>{enable disable}:</li> <li>Enable: clear up CANBuffer<br/>during TCP connection;</li> <li>Disable: never clear up<br/>CANBuffer.</li> </ul>                                                                                                    |
| Enable/Disable TCP<br>Trubo                         | Set TCP_Trube<br>{enable disable}                         | <ul> <li>{enable disable}:</li> <li>Enable: Enable TCP Trubo;</li> <li>Disable: Disable TCP Trubo.</li> </ul>                                                                                                    |
| CAN port baud rate<br>and CAN mode<br>configuration | <b>Config</b> <baudrate> <can_mode></can_mode></baudrate> | <br><baudrate> : CAN baud rate<br/> supports optional 5000, 10000,<br/> 20000, 30000, 40000, 500000,<br/> 100000, 125000, 250000, 500000,<br/> 600000, 700000, 800000, 900000,<br/> 1000000, the unit is bps.<br/> <can_mode>:<br/> • 0: normal;<br/> • 1: listen only;<br/> • 2: self testing.</can_mode></baudrate> |

# 4.4 Basic/Advanced Mode Configuration

Basic/advanced mode configuration information:

| Operation      |      | Command                   | Note                       |
|----------------|------|---------------------------|----------------------------|
| Basic/Advanced | Mode | Sat anaTaMulti            | <onetomulti>:</onetomulti> |
| Configuration  |      | <onetomulti></onetomulti> | • 0: basic mode            |
| information    |      |                           | • 1: advanced mode         |

### **Configuration Instance**

Configure CAN1 to basic mode

```
CAN(CAN1) # set oneToMulti 0
[OK]
```

# 4.5 Work Mode Configuration in Basic Mode

## 4.5.1 TCP Client Working Mode Configuration

Configuration information of TCP Client mode:

| Operation                       | Command                                                                                                    | Note                                                                                                    |
|---------------------------------|----------------------------------------------------------------------------------------------------|----------------------------------------------------------------------------------------------------|
| Operation<br>TCP Client<br>mode | Command Set TCP_C <session_list> <enable> <local_port> <dest_addr> <dest_addr> <dest_port> <link_mode> <heartbeat> <tcp_timeout></tcp_timeout></heartbeat></link_mode></dest_port></dest_addr></dest_addr></local_port></enable></session_list> | Note<br><session_list>: session number, 1, 2, 3, 4 or<br/>all.<br/><enable>:<br/>• 0: disable<br/>• 1: enable<br/><local_port>: local port, 0-65535.<br/>Domain name<br/>• 1: Enable<br/>• 0: disable<br/><dest_addr>: destination address, IP<br/>address or domain name.<br/><dest_port>: destination port, 1-65535.<br/><link_mode> :<br/>• 1: connect immediately<br/>• 0: data trigger<br/><heartbeat>: heartbeat time, 0-65535s.<br/><tcp_timeout>: disconnected time out,</tcp_timeout></heartbeat></link_mode></dest_port></dest_addr></local_port></enable></session_list> |
|                                 |                                                                                                    | 0-65535s.                                                                                                    |

#### **Configuration Instance**

Configure TCP Client working mode of the CAN1.

```
CAN(CAN1) # set tcp_C 1 1 30000 0 192.168.1.66 31000 1 0 300
[OK]
```

## 4.5.2UDP Working Mode Configuration

UDP mode configuration information:

| Operation                                                             | Command                                         | Note                                                              |
|-----------------------------------------------------------------------|-------------------------------------------------|-------------------------------------------------------------------|
|                                                                       |                                                 | <session_list>: session number, 1, 2, 3, 4 or all.</session_list> |
| <b>Set UDP</b><br><session_list><br/><enable></enable></session_list> | <enable>:</enable>                              |                                                                   |
|                                                                       | • 0: disable                                    |                                                                   |
|                                                                       | • 1: enable                                     |                                                                   |
|                                                                       | <local_port>: local port, 0-65535.</local_port> |                                                                   |
| UDP mode                                                              | UDP mode                                        | Domain name                                                       |
| <dns><br/><dest_addr><br/><dest_port></dest_port></dest_addr></dns>   | <dns></dns>                                     | • 1: Enable                                                       |
|                                                                       | <dest_addr></dest_addr>                         | • 0: disable                                                      |
|                                                                       | <dest_port></dest_port>                         | <dest_addr>: destination address, IP address or</dest_addr>       |
|                                                                       |                                                 | domain name.                                                      |
|                                                                       |                                                 | <dest_port>: destination port, 1-65535.</dest_port>               |

#### **Configuration Instance**

Configure the working mode of CAN1 UDP

```
CAN(CAN1) # set UDP 3 1 30002 1 192.168.1.66 32000
[OK]
```

## **4.5.3TCP Server Working Mode Configuration**

| Operation          | Command                                                                                                    | Note                                                                                                    |
|--------------------|----------------------------------------------------------------------------------------------------|----------------------------------------------------------------------------------------------------|
| Set TCP_S          | <pre><session_list>: session number, 1, 2, 3, 4 or all. <enable>:</enable></session_list></pre>                                               |                                                                                                    |
| TCP Server<br>mode | <session_list><br/><enable><br/><local_port><br/><heartbeat><br/><tcp_timeout></tcp_timeout></heartbeat></local_port></enable></session_list> | <ul> <li>0: disable</li> <li>1: enable</li> <li><local_port>: local port, 0-65535.</local_port></li> <li><heartbeat>: heartbeat time, 0-65535s.</heartbeat></li> <li><tcp_timeout>: disconnected time out, 0-65535s.</tcp_timeout></li> </ul> |

TCP Server mode configuration information:

#### **Configuration Instance**

Configure TCP Server working mode of the CAN1.

CAN(CAN1) # set tcp\_S 2 1 30001 0 300 [OK]

## 4.5.4TCP Auto Working Mode Configuration

| Operation     | Command                                                                                                    | Note                                                                                                    |
|---------------|----------------------------------------------------------------------------------------------------|----------------------------------------------------------------------------------------------------|
| TCP Auto mode | <b>Set TCP_A</b><br><session_list><br/><enable><br/><local_port><br/><dns><br/><dest_addr><br/><dest_port><br/><link_mode><br/><heartbeat><br/><tcp_timeout></tcp_timeout></heartbeat></link_mode></dest_port></dest_addr></dns></local_port></enable></session_list> | <pre><session_list>: session number, 1, 2, 3, 4 or<br/>all.<br/><enable>:<br/>• 0: disable<br/>• 1: enable<br/><local_port>: local port, 0-65535.<br/>Domain name<br/>• 1: Enable<br/>• 0: disable<br/><dest_addr>: destination address, IP<br/>address or domain name.<br/><dest_port>: destination port, 1-65535.<br/><link_mode> :<br/>• 1: connect immediately<br/>• 0: data trigger<br/><heartbeat>: heartbeat time, 0-65535s.<br/><tcp_timeout>: disconnected time out,<br/>0-65535s.</tcp_timeout></heartbeat></link_mode></dest_port></dest_addr></local_port></enable></session_list></pre> |

Configuration information of TCP Auto mode:

## **Configuration Instance**

Configure TCP Auto working mode of the CAN1.

```
CAN(CAN1) # set tcp_A 4 1 30000 0 192.168.1.66 34000 1 0 300
[OK]
```

# 4.6 Work Mode Configuration in Advanced Mode

Work mode configuration information:

| Operation                            | Command                                                                          | Note                                                                                                    |
|--------------------------------------|----------------------------------------------------------------------------------|----------------------------------------------------------------------------------------------------|
| Work mode selection in advanced mode | Set Session_multi<br><net_mode><br/><session_number></session_number></net_mode> | <net_mode>:<br/>• 1: TCP server<br/>• 2: UDP<br/><session_number>: session<br/>number 0-4</session_number></net_mode> |
|                                      |                                                                                  |                                                                                                    |

#### **Configuration Instance**

Configure the advanced mode of CAN 1.

```
CAN(CAN1)# Set OneToMulti 1 //advanced mode
[OK]
CAN(CAN1)# Set Session_multi 1 4 //TCP work mode
[OK]
```

## **4.6.1 TCP Server Advanced Mode Configuration**

The configuration information of TCP Server advanced mode:

| Operation                   | Command                                                                                                    | Note                                                                                                    |
|-----------------------------|----------------------------------------------------------------------------------------------------|----------------------------------------------------------------------------------------------------|
| TCP Server<br>advanced mode | <b>Set TCP_S_multi</b><br><local_port><br/><heartbeat><br/><tcp_timeout></tcp_timeout></heartbeat></local_port> | <li><local_port>: local port, 0-65535.</local_port></li> <li><heartbeat>: heartbeat time, 0-65535s.</heartbeat></li> <li><tcp_timeout>: disconnected time out, 0-65535s.</tcp_timeout></li> |

### **Configuration Instance**

Configure the CAN1 TCP Server advanced mode.

```
CAN(CAN1) # Set TCP_S_multi 30000 0 300
[OK]
```
### 4.6.2UDP Advanced Mode Configuration

| Operation         | Command                                                                                                    | Note                                                                                                    |  |  |
|-------------------|----------------------------------------------------------------------------------------------------|----------------------------------------------------------------------------------------------------|--|--|
| UDP advanced mode | <b>Set UDP_multi</b><br><session_list><br/><local_port><br/><dns><br/><dest_addr><br/><dest_addr_end><br/><dest_port></dest_port></dest_addr_end></dest_addr></dns></local_port></session_list> | <session_list>: session number, 1, 2,<br/>3, 4 or all.<br/><local_port>: local port, 0-65535.<br/>Domain name<br/>• 1: Enable<br/>• 0: disable<br/><dest_addr> : the start destination<br/>address of the UDP segment<br/>address.<br/><dest_addr_end>: the end<br/>destination address of the UDP<br/>segment address.<br/><dest_port>: destination port,<br/>1-65535.</dest_port></dest_addr_end></dest_addr></local_port></session_list> |  |  |

The configuration information of UDP advanced mode:

## **5** Bandwidth Configuration Command

#### Enter bandwidth management view

| Operation       |           | Command    | Note                       |  |  |  |
|-----------------|-----------|------------|----------------------------|--|--|--|
| Enter           | bandwidth | Pondwidth  | Execute in the evotom view |  |  |  |
| management view |           | Danuwiulii | Execute in the system view |  |  |  |

Switch# bandwidth

Switch (Bandwidth) #

#### **5.1 Bandwidth configuration**

Ingress bandwidth and egress bandwidth configuration commands.

| Operation     | Command                         | Note                                  |  |  |
|---------------|---------------------------------|---------------------------------------|--|--|
|               |                                 | <portlist>: 1,2,3,or all;</portlist>  |  |  |
|               |                                 | {0 1 2 3}:                            |  |  |
|               |                                 | • 0: all frames;                      |  |  |
| Limit package | Config intype                   | • 1: broadcast, multicast and flood   |  |  |
| type          | <portlist> {0 1 2 3}</portlist> | unicast data frames;                  |  |  |
|               |                                 | • 2: broadcast and multicast packages |  |  |
|               |                                 | only;                                 |  |  |
|               |                                 | • 3: broadcast package only           |  |  |

| Operation                         | Command                                                                                                    | Note                                                                                                    |
|-----------------------------------|----------------------------------------------------------------------------------------------------|----------------------------------------------------------------------------------------------------|
| Configure<br>ingress<br>bandwidth | Config inrate<br><portlist> <low_bw><br/><normal_bw><br/><medium_bw><br/><high_bw></high_bw></medium_bw></normal_bw></low_bw></portlist> | <pre><portlist>: 1,2,3,or all;<br/><low_bw> : low priority queue bandwidth<br/>(128k, 256k, 512k, 1M, 2M, 4M, 8M, 16M,<br/>32M, 64M, 128M, 256M, 0 means<br/>unlimited);<br/><normal_bw>: bandwidth of normal priority<br/>queue,1-2 times of lower priority bandwidth;<br/><medium_bw>: bandwidth of medium<br/>priority queue, 1-2 times of ordinary low<br/>priority bandwidth;<br/><high_bw>: bandwidth of high priority<br/>queue, 1-2 times medium priority<br/>bandwidth</high_bw></medium_bw></normal_bw></low_bw></portlist></pre> |
| Configure                         | Config egrate                                                                                                    | <portlist>: 1,2,3,or all;</portlist>                                                                                                    |
| egress                            | <portlist></portlist>                                                                                                    | <bandwidth> : 128k, 256k, 512k, 1M, 2M,</bandwidth>                                                                                                    |
| bandwidth                         | <bandwidth></bandwidth>                                                                                                    | 4M, 8M, 0 means unlimited                                                                                                    |

#### **Configuration Instance**

Set the restrict packet types of port 1 to broadcast packets only, low priority to 128K, normal priority to 256K, medium priority to 512K, high priority to 1M.

```
Switch(Bandwidth)# config intype 1 3
[OK]
Switch(Bandwidth)# config inrate 1 128k 256k 512k 1m
[OK]
```

Configure the egress bandwidth of port 1 as unlimited.

```
Switch(Bandwidth) # config egrate 1 0
[OK]
```

#### 5.2 Bandwidth Display

Display commands of ingress bandwidth and egress bandwidth.

| Operation |       | tion    | Command                           | Note                                   |
|-----------|-------|---------|-----------------------------------|----------------------------------------|
| View      | limit | package | Show intype <portlist></portlist> | <pre>chartlint&gt;: 1.2.2 or all</pre> |
| type      |       |         |                                   |                                        |

| Operation             |            | Command                           | Note                                   |
|-----------------------|------------|-----------------------------------|----------------------------------------|
| View                  | ingress    | Show inrate <portlist></portlist> | <pre>chartlint&gt;: 1.2.2 or all</pre> |
| bandwidth ir          | nformation |                                   |                                        |
| View                  | egress     | Show egrate <portlist></portlist> | <pre>chartlint&gt;: 1.2.2 or all</pre> |
| bandwidth information |            |                                   |                                        |

#### **Configuration Instance**

Display ingress bandwidth, egress bandwidth, and limited packet types of port 1.

```
Switch(Bandwidth)# show inrate 1
port 1 egress bandwidth: unlimited
Switch(Bandwidth)# show egrate 1
port 1 egress bandwidth: unlimited
Switch(Bandwidth)# show intype 1
port 1 Limit packets: Broadcast only
```

## **6** Statistics Configuration Command

Enter port statistics configuration view.

| Operation                  | Command    | Note                       |
|----------------------------|------------|----------------------------|
| Enter port statistics view | Statistics | Execute in the system view |

```
Switch# statistics
Switch(Statistics)#
```

#### 6.1 Port Statistics Configuration

Port statistics configuration.

| Operation               | Command                 | Note                                   |  |  |  |  |
|-------------------------|-------------------------|----------------------------------------|--|--|--|--|
| Count the frame number  | Show frames charts      | <pre>cnortlint&gt;: 1.2.2 or all</pre> |  |  |  |  |
| and type of ports       | Show manies <pon></pon> |                                        |  |  |  |  |
| Clean up the frame      | Clean frames            | Execute in port statistics view        |  |  |  |  |
| count                   | Clean frames            | Execute in port statistics view        |  |  |  |  |
|                         |                         | <port>:</port>                         |  |  |  |  |
| Displays information of | Show mac <port></port>  | • 0: all ports                         |  |  |  |  |
| the MAC address table   |                         | • >: 1, 2, 3, or all                   |  |  |  |  |
|                         |                         | • 11: CPU port                         |  |  |  |  |

#### **Configuration Instance**

Count the frame number of port 1.

```
Switch(Statistics) # show frames 1
InGoodOctets 20887291 OutOctets 3177472
```

3onedata proprietary and confidential Copyright © 3onedata Co., Ltd.

| InbadOctets  | 0      | OutUnicast   | 4505    |
|--------------|--------|--------------|---------|
| InUnicasts   | 5138   | OutBroadCast | ts 31   |
| InBroadcasts | 250416 | OutMulticas  | ts 1926 |
| InMulticasts | 15860  | OutPause     | 0       |
| InPause      | 0      | Excessive    | 0       |
| InUndersize  | 0      | Collisions   | 0       |
| InFragments  | 0      | Deferred     | 0       |
| InOversize   | 0      | Single       | 0       |
| InJabber     | 0      | Multiple     | 0       |
| IN RxErr     | 0      | OutFCSErr    | 0       |
| INFCSErr     | 0      | Late         | 0       |

## **7** IGMP Configuration Command

Enter IGMP snooping view

| Operation                  | Command       | Note    |    |     |        |
|----------------------------|---------------|---------|----|-----|--------|
| Enter the multicast filter |               | Execute | in | the | system |
| configuration view         | IGWP Shooping | view    |    |     |        |

Switch# igmp

Switch(Igmp)# ?

## 7.1 IGMP Snooping Configuration Command

#### IGMP-snooping configuration

| Operation                | Command                    | Note                    |  |  |  |  |
|--------------------------|----------------------------|-------------------------|--|--|--|--|
| Configure IGMP spooping  |                            | {enable disable}:       |  |  |  |  |
| enchlement               | Set IGMP {enable disable}  | Enable                  |  |  |  |  |
| enaplement               |                            | Disable                 |  |  |  |  |
| Configure IGMP query     |                            | {enable disable}:       |  |  |  |  |
| enablement               | Set query {enable disable} | Enable                  |  |  |  |  |
|                          |                            | • Disable               |  |  |  |  |
| Configure the IGMP query |                            |                         |  |  |  |  |
| interval                 | Query <time></time>        | <time>: 60-1000s</time> |  |  |  |  |
| Diaplay ICMD information | Show MAClint               | Execute under the       |  |  |  |  |
|                          |                            | IGMP snooping view      |  |  |  |  |

#### **Configuration Instance**

Enable IGMP snooping and IGMP query, query interval set to 125s and display IGMP information.

```
Switch(MultiFilter)# set igmp enable
[OK]
Switch(MultiFilter)# set query enable
[OK]
Switch(MultiFilter)# Query 125
[OK]
Switch(MultiFilter)# show MAClist
IGMP Snooping query time 125 seconds
[ 1] MAC List: 01-00-5E-00-00-FB Port: 1
```

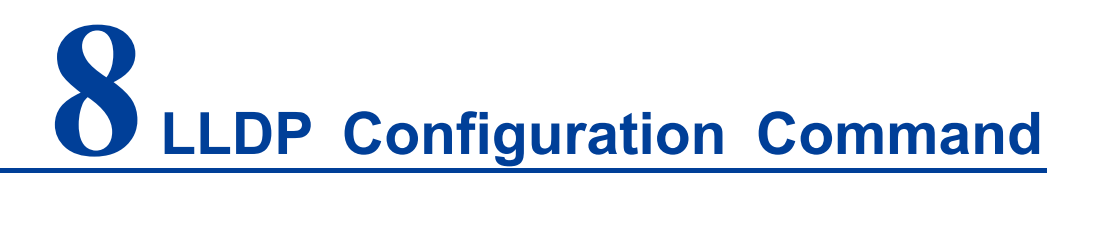

Enter LLDP View

| Operation                | Command | Note    |    |     |        |
|--------------------------|---------|---------|----|-----|--------|
| Enter LLDP configuration | מחוו    | Execute | in | the | system |
| view                     | LLDP    | view    |    |     |        |

Switch# 11dp

Switch(Lldp)#

#### 8.1 LLDP Enablement

Enable/disable LLDP configuration command

| Operation           | Command               | Note                                                               |  |  |
|---------------------|-----------------------|--------------------------------------------------------------------|--|--|
| Enable/disable LLDP | Lldp {enable disable} | <ul><li>{enable disable}:</li><li>Enable</li><li>Disable</li></ul> |  |  |

## 8.2 Display LLDP Information

Display LLDP information

| Operation                  | Command | Note                          |  |  |
|----------------------------|---------|-------------------------------|--|--|
| Diaplay LLDD configuration | Show    | Execute in LLDP configuration |  |  |
|                            | Show    | view                          |  |  |

## 8.3 LLDP Configuration

| Operation               | Command                   | Note                                             |  |  |
|-------------------------|---------------------------|--------------------------------------------------|--|--|
|                         | Config                    | <txinterval>: Tx Interval [5-32768]</txinterval> |  |  |
|                         | <txinterval></txinterval> | <txhold>: Tx Hold [2-10]</txhold>                |  |  |
| Send LLDP configuration | <txhold></txhold>         | <txdelay>: Tx Delay [1-8192 and &lt;=</txdelay>  |  |  |
|                         | <txdelay></txdelay>       | TxInterval/4]                                    |  |  |
|                         | <txreinit></txreinit>     | <txreinit>: Tx Reinit [1-10]</txreinit>          |  |  |
|                         |                           | <portlist>: 1,2,3,or all</portlist>              |  |  |
|                         |                           | {0 1 2 3}:                                       |  |  |
| Port configuration      | Set <portlist></portlist> | • 0: Disabled                                    |  |  |
| i on configuration      | {0 1 2 3}                 | • 1: Rx Tx                                       |  |  |
|                         |                           | • 2: Tx only                                     |  |  |
|                         |                           | • 3: Rx only                                     |  |  |
| Display neighbor        | Print                     |                                                  |  |  |
| information             | neighbors                 | Execute in LLDP configuration view               |  |  |
| Display local LLDP      | print local               |                                                  |  |  |
| statistics              | print local               | Execute in LLDP configuration view               |  |  |
| Clear local LLDP        |                           |                                                  |  |  |
| statistics              | ciear                     |                                                  |  |  |

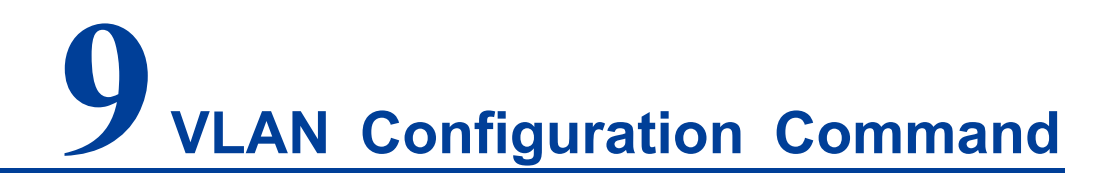

Enter VLAN configuration view:

| Operation                | Command | Note                  |  |  |
|--------------------------|---------|-----------------------|--|--|
| Enter VLAN configuration | Vlan    | Execute in the system |  |  |
| view                     | VIdII   | view                  |  |  |

```
Switch# vlan
```

Switch(VLAN)#

## 9.1 VLAN Type Configuration and Display

VLAN type configuration and display commands.

| Operation                   | Command       | Note                                                                              |  |  |
|-----------------------------|---------------|-----------------------------------------------------------------------------------|--|--|
| Enter VLAN information view | Show vlantype | Execute in VLAN view                                                              |  |  |
| Select the VLAN type        | Enable {0 1}  | <ul> <li>{0 1}:</li> <li>0: port-based VLAN</li> <li>VLAN of 1: 802.1Q</li> </ul> |  |  |

#### **Configuration Instance**

Enable port VLAN and display the VLAN type.

```
Switch(VLAN)# enable 0
Based on port VLAN is enable!
[OK]
Tip: This configuration will be validated after restarting
```

Switch(VLAN) # show vlantype

Based on port VLAN is enable!

## 9.2 Port Isolation

Configure port isolation.

| Operation      | Command                            | Note                                                       |  |  |
|----------------|------------------------------------|------------------------------------------------------------|--|--|
| Configure      | Config <isolatelist></isolatelist> | <lsolatelist>: isolation group 1, 2, 3, 4, 5</lsolatelist> |  |  |
| isolated port  | <portlist></portlist>              | <portlist>: port 1,2,3,or all</portlist>                   |  |  |
| Delect         | Delete_lsolateList                 |                                                            |  |  |
| isolated entry | <isolatelist></isolatelist>        | <isolatelist>: isolation group 1, 2, 3, 4, 5</isolatelist> |  |  |
| Display        | Show_IsolateList                   | closed to be included a second 1 2 2 4 5                   |  |  |
| isolated entry | <isolatelist></isolatelist>        | $\sim$ solatelist $\sim$ isolation group 1, 2, 3, 4, 5     |  |  |

### 9.3 Port-based VLAN

Enter port VLAN view.

| Operation      | Command      | Note                 |
|----------------|--------------|----------------------|
| Port VLAN view | PVLANSetting | Execute in VLAN view |

```
Switch(VLAN) # PVLANSetting
```

Switch(PVlan)#

#### Port VLAN configuration

| Operation             | Command                                 | Note                                 |  |  |  |
|-----------------------|-----------------------------------------|--------------------------------------|--|--|--|
| Add Vlan              | Add <item> <portlist></portlist></item> | <item> : VLAN ID range</item>        |  |  |  |
|                       |                                         | 1-4094                               |  |  |  |
|                       |                                         | <portlist>: 1,2,3,or all</portlist>  |  |  |  |
| Delete VLAN           | <b>Delete</b> <items></items>           | <items>: 1, 4, 5-4094 or all</items> |  |  |  |
| View Vlan information | Show vlan <items></items>               | <items>: 1, 4, 5-4094 or all</items> |  |  |  |

#### **Configuration Instance**

Add VLAN 2 with port members of port 2 and port 3.

Switch(PVlan)# add 2 2,3
[OK]

### 9.4 IEEE802.1Q VLAN

Enter 802.1Q VLAN view

| Operation        | Command      | Note                 |
|------------------|--------------|----------------------|
| 802.1Q Vlan view | QVLANSetting | Execute in VLAN view |

Switch(Vlan) # qVLANSetting
Switch(QVlan) #

## 802.1Q VLAN Configuration

| Operation             | Command                                                            | Note                                                                                                    |
|-----------------------|--------------------------------------------------------------------|----------------------------------------------------------------------------------------------------|
| Set port type         | <b>Config type</b> <portlist><br/>{Trunk Access}</portlist>        | <portlist>: 1,2,3,or all<br/>{Trunk Access}:<br/>• Trunk: keep VID unchanged<br/>• Access: replace VID with port<br/>default VID</portlist>                                    |
| Pvid setting          | <b>config pvid</b> <portlist><br/><pvid></pvid></portlist>         | <portlist> : 1, 2, 3 or all, 0 represents<br/>the CPU port<br/><pvid>: 1-4094</pvid></portlist>                                                                                |
| Add Vlan              | <b>Add</b> <vid> <portlist> <typelist></typelist></portlist></vid> | <vid>: 1-4094<br/><portlist> : 1, 2, 3 or all, 0 represents<br/>the CPU port<br/><typelist>:<br/>• M: UnModified<br/>• U: UnTagged<br/>• T: Tagged</typelist></portlist></vid> |
| Delete VLAN           | Delete <vidlist></vidlist>                                         | <vidlist>: 1-4094 or all</vidlist>                                                                                                    |
| View vlan information | Show vlan <vidlist></vidlist>                                      | <vidlist>: 1-4094 or all</vidlist>                                                                                                    |
| View port pvid        | Show pvid <portlist></portlist>                                    | <portlist> : 1, 2, 3 or all, 0 represents<br/>the CPU port</portlist>                                                                                                    |
| View port type        | Show type <portlist></portlist>                                    | <pre><portlist> : 1, 2, 3 or all, 0 represents the CPU port</portlist></pre>                                                                                                   |

#### **Configuration Instance**

Add VLAN 3, port 2-3, member type UnModified.

```
Switch(QVlan)# add 3 2-3 M
VID : 3
Port_cpu : ----
port 1 : ----
port 2 : UnModified
port 3 : UnModified
...
[OK]
```

# **10** QoS Configuration Command

Enter QoS configuration view.

| Operation               | Command | Note    |    |     |        |
|-------------------------|---------|---------|----|-----|--------|
| Enter QoS configuration | 0.05    | Execute | in | the | system |
| view                    | QUS     | view    |    |     |        |

Switch# **QoS** 

Switch(QoS)#

#### **10.1 QoS Queue Mechanism Configuration**

QoS queue mechanism configuration command.

| Operation                            | Command        | Note                                                                                                    |
|--------------------------------------|----------------|----------------------------------------------------------------------------------------------------|
| QoS Queue Mechanism<br>Configuration | Queuingm {0 1} | <ul> <li>{0 1}:</li> <li>0: weighted average<br/>scheduling algorithm</li> <li>1: strict priority scheduling<br/>algorithm</li> </ul> |

#### **Configuration Instance**

QoS queue mechanism was set as weighted average scheduling algorithm (8:4:2:1).

```
Switch(QoS)# queuingm 0
[OK]
```

## **10.2 ToS and CoS Enablement**

ToS and CoS enablement configuration command

| Operation                 | Command                                      | Note                                                                                                    |
|---------------------------|----------------------------------------------|----------------------------------------------------------------------------------------------------|
| ToS and CoS<br>enablement | <b>Check</b> <portlist> {0 1 2 3}</portlist> | <portlist>: 1,2,3,or all<br/>{0 1 2 3}:<br/>• 0: Forbid<br/>• 1: use ToS<br/>• 2: use Cos<br/>• 3: all use</portlist> |

#### **Configuration Instance**

1) Enable the Cos of port 1, 3, 4 and 6.

Switch(QoS)# Check **1,3,4,6 1** [OK]

2) Enable ToS of port 2, 3, 5 and 6.

Switch(QoS)# Check 2,3,5,6 2 [OK]

## 10.3 ToS/CoS Value Mapping

The user can configure the ToS/CoS value mapping using the following command.

| Operation                             | Command                                                       | Note                                                                                                    |
|---------------------------------------|---------------------------------------------------------------|----------------------------------------------------------------------------------------------------|
| CoS value<br>mapping<br>configuration | <b>Config cos</b> <coslist> <classlist></classlist></coslist> | <coslist> : CoS mapping value, 0, 1,<br/>2-7<br/><classlist>:<br/>• L: low<br/>• N: normal<br/>• M: medium<br/>• H: high</classlist></coslist> |

| Operation                             | Command                                                         | Note                                                                                                    |
|---------------------------------------|-----------------------------------------------------------------|----------------------------------------------------------------------------------------------------|
| ToS value<br>mapping<br>configuration | <b>Config tos</b> <dscplist> <classlist></classlist></dscplist> | <dscplist> : ToS mapping value, 1, 2,<br/>3-64<br/><classlist>:<br/>• L: low<br/>• N: normal<br/>• M: medium<br/>• H: high</classlist></dscplist> |

#### **Configuration Instance**

1) set 0, 2, 5, and 7 of CoS value to correspond to the priority queues of Low, Normal, Medium, and High respectively.

Switch(QoS)# config cos 0,2,5,7 l,n,m,h
CoS value:0 priority:Low
CoS value:2 priority:Normal
CoS value:5 priority:Medium
CoS value:7 priority:High

2) set 1,17,42 and 62 of Dscp values to correspond to the priority queues of Low, Medium, High and Normal.

| Switch(QoS)#  | config dscp | 1,17,42,62 | l,m,h,n |               |
|---------------|-------------|------------|---------|---------------|
| DSCP( 1):Lo   | W           | DSCP(17)   | :Medium | DSCP(42):High |
| DSCP(62):Norm | al          |            |         |               |

### **10.4 Default Port Priority Configuration**

The user can configure the default port priority using the following command.

| Operation             | Command                           | Note                                |
|-----------------------|-----------------------------------|-------------------------------------|
| Default Port Priority | Default priority                  | <portlist>: 1,2,3,or all</portlist> |
| Configuration         | <portlist> &lt;0-7&gt;</portlist> | <0-7> : port priority               |

#### Configuration Instance

Set the default priority of port 1 to 3.

```
Switch(QoS)# default priority 1 3
```

[OK]

## **10.5 Display QoS configuration information**

The user can view the QoS information using the following command.

| Operation             | Command                                                                                               | Note                                          |
|-----------------------|----------------------------------------------------------------------------------------------------|-----------------------------------------------|
| View the QoS queue    | Show quouingm                                                                                         | Execute in Oos view                           |
| mechanism             | Snow queuingin                                                                                        | Execute III QOS VIEw                          |
| View CoS value        | Show and condicts                                                                                     | <coslist> : cos mapping value, 0,</coslist>   |
| mapping               | SHOW COS <coshsiz< td=""><td>1, 2-7</td></coshsiz<>                                                   | 1, 2-7                                        |
| View ToS value        | <b>Show too</b> <deeplicts< td=""><td><dscplist> : tos mapping value, 1,</dscplist></td></deeplicts<> | <dscplist> : tos mapping value, 1,</dscplist> |
| mapping               | Snow los <usepiist></usepiist>                                                                        | 2, 3-64                                       |
| View ToS/CoS          | Show atota <portlint></portlint>                                                                      | <pre>chartlists: 1.0.2 or all</pre>           |
| enablement state      | Show state <portilist></portilist>                                                                    | <pre>&gt;portilst&gt;: 1,2,3,or all</pre>     |
| View the default port | <b>Show default</b> <pertilist></pertilist>                                                           | chartlists: 1.2.2 or all                      |
| priority              | Show default <pontilst></pontilst>                                                                    |                                               |

## **11** Ring Configuration Command

Enter ring configuration view.

| Operation |      | ration        | Command | Note    |    |     |        |
|-----------|------|---------------|---------|---------|----|-----|--------|
| Enter     | ring | configuration | ring    | Execute | in | the | system |
| view      |      |               | mig     | view    |    |     |        |

Switch# ring
Switch(Ring)#

#### **11.1 Enable or Disable Ring Network Function**

Users can set up ring network enablement using the following command.

| Operation               | Command              | Note                              |  |
|-------------------------|----------------------|-----------------------------------|--|
|                         |                      | {3 4}:                            |  |
| Ring network enablement | <b>Open</b> {3 4}    | • 3: enable ring3;                |  |
|                         |                      | • 4: enable rstp                  |  |
|                         |                      | {0 3 4}:                          |  |
| Ding natwork alaga      | <b>Close</b> {0 3 4} | 0: disable ring network function; |  |
| Ring network close      |                      | 3: disable Ring3;                 |  |
|                         |                      | 4: disable rstp                   |  |

#### **Configuration Instance**

Enable ring3

```
Switch(Ring) # Open 3
[OK]
Tip: This configuration will be validated after restarting
```

## 11.2 Ring3 Configuration

| Operation          | Command                                                                                                    | Note                                                                                                    |
|--------------------|----------------------------------------------------------------------------------------------------|----------------------------------------------------------------------------------------------------|
| Configure<br>ring3 | <b>Config ring3</b> {1 2}<br><id> <looptype><br/><ringport><br/><hellotime><br/><master></master></hellotime></ringport></looptype></id> | <pre>{1 2} : 1 represents ring group 1, 2<br/>represents ring group 2<br/><id> : represents the ring network identity,<br/>and the value is 0-255<br/><looptype>: Loop type<br/>• 0: Single<br/>• 1: Couple<br/>• 2: chain<br/>• 3: Daul_homing<br/><portlist>: 2 ring network ports, such as: 1, 2<br/><hellotime>: value range is [0-300]*100ms<br/><master>: single-ring master-slave station<br/>• 0: Master<br/>• 1: Slave</master></hellotime></portlist></looptype></id></pre>                                                                                                    |
| Modify ring3       | <b>Modify ring3</b> {1 2}<br><options><br/><parameter></parameter></options>                                                             | <ul> <li>{1 2} : 1 represents ring group 1, 2<br/>represents ring group 2</li> <li><options>: the options that can be modified<br/>are as follows:</options></li> <li>-h: Hello packet interval time,with the<br/>value of [0-300]*100ms.</li> <li>-i: ring network ID, ranging [0-255]</li> <li>-t: ring network type, ranging {0 1 2 3}</li> <li>-p: ring network port</li> <li>-s: ring network status, {enable or<br/>disable}</li> <li>-m: ring network master-slave station,<br/>with the value of {0:Master   1:Slave}</li> <li><parameter> : parameters matched with<br/>-h -i -p</parameter></li> </ul> |

Once Ring3 is enabled, Ring3 can be set using the following command.

#### **Configuration Instance**

Configure Port 1 and Port 2 to the first group loop port, loop id is 1, hello time is 0 and loop type is Couple.

Switch(Ring) #Open 3 //enable Ring3

| [OK]                                                             |
|------------------------------------------------------------------|
| Tip: This configuration will be validated after restarting       |
| Switch(Ring)#config ring3 1 1 1 1,2 0 1// configure port 1, 2 to |
| Ring3, Ring type to Couple, mo master station                    |
| [OK]                                                             |
| Tip: This configuration will be validated after restarting       |

### **11.3 Display Ring Network Configuration Information**

After configuring ring network, user can use the following command to view ring network configuration information.

| Operation |           | Command  | Note            |                              |  |
|-----------|-----------|----------|-----------------|------------------------------|--|
| Display   | Ring      | Network  |                 | Execute in Ring network view |  |
| Configura | ation Inf | ormation | show hing       |                              |  |
| Display   | ring      | network  | abovering state | Evenute in Ring network view |  |
| status    |           |          | snow ring_state |                              |  |

#### **Configuration Instance**

View the current Ring network configuration information

| Switch(Ring)# | show ring        |        |             |         |
|---------------|------------------|--------|-------------|---------|
| Ring III Ena  | ble              |        |             |         |
| Group:1 ID:   | 1 port:6,5 type: | Couple | Hello_time: | 0*100ms |
| Mster:Slave   | state:Enable     |        |             |         |
| Group:2 ID:   | 2 port:3,4 type: | Single | Hello_time: | 0*100ms |
| Mster:Slave   | state:Disable    |        |             |         |

## **11.4 RSTP Configuration**

Once RSTP is enabled, RSTP can be set using the following command.

| Operation | Command | Note |
|-----------|---------|------|
|           |         |      |

| Operation                      | Command                                                                                                    | Note                                                                                                    |
|--------------------------------|----------------------------------------------------------------------------------------------------|----------------------------------------------------------------------------------------------------|
| Configure RSTP<br>status       | <b>Config rstp_state</b><br><priority> <hellotime><br/><delaytime> <maxage></maxage></delaytime></hellotime></priority>               | <priority>: RSTP priority<br/>{0 4096 8192 12288 16384 2048<br/>0 24576 28672 32768 36864 40<br/>960 45056 49152 53248 57344 <br/>61440}<br/><hellotime> : polling interval<br/>time, ranging 1-10s<br/><delaytime> : forwarding delay<br/>time, ranging from 4 to 30s<br/><maxage> : address survival<br/>time, ranging 6-40s</maxage></delaytime></hellotime></priority>                                                                                                    |
| Modify RSTP state<br>parameter | <b>Modify rstp_state</b><br><options> <parameter></parameter></options>                                                               | <pre><options>:     -P: priority     {0 4096 8192 12288 16384          20480 24576 28672 32768          36864 40960 45056 49152          53248 57344 61440}     -h: polling interval time,         ranging from 1 to 10s     -d: forwarding delay time,         ranging from 4 to 30s     -m: address survival time,         ranging 6-40s <parameter></parameter></options></pre>                                                                                                    |
| Configure RSTP<br>port         | <b>Config rstp_port</b> <port> <pathcost> <portpriority> <p2p> <edge> <enable></enable></edge></p2p></portpriority></pathcost></port> | <pre><port>: RSTP port<br/><pathcost> : port path cost,<br/>ranging 0-20000000<br/><portpriority> : port priority, the<br/>range is<br/>{0 16 32 48 64 80 96 112 128 14<br/>4  0 160 1 176  2 192  3 208  4<br/>224  5 240}<br/><p2p> : point-to-point network<br/>connection, values are<br/>{no yes auto}<br/><edge>: directly connected<br/>terminal, values are {no yes}<br/><enable> : participate in<br/>spanning tree, values are<br/>{no yes}</enable></edge></p2p></portpriority></pathcost></port></pre> |

| Operation                          | Command                                                                           | Note                                                                                                    |
|------------------------------------|-----------------------------------------------------------------------------------|----------------------------------------------------------------------------------------------------|
| Modify the RSTP<br>port parameters | <b>Modify rstp_port</b> <port> <options> <parameter></parameter></options></port> | <port>: RSTP port<br/><options>:<br/>-c: port path cost, ranging<br/>0-20000000<br/>-p: port priority, ranging<br/>{0 16 32 48 64 80 96 112 12<br/>8 144 160  0 176 1 192  3<br/>208  3 224  4 240}<br/>-t: point-to-point network<br/>connection, values are<br/>{no yes auto}<br/>-e: direct connection<br/>terminal, values are<br/>{no yes}<br/>-a: participate in spanning<br/>tree, values are {no yes}<br/><parameter></parameter></options></port> |

#### **Configuration Instance**

1) Configure the path cost of RSTP port 1 to 2000.

```
Switch(Ring)# modify rstp_port 1 -c 2000
[OK]
Tip: This configuration will be validated after restarting
```

2) Configure priority of switch of rstp to 4096

```
Switch(Ring) # modify rstp_state -p 4096
[OK]
Tip: This configuration will be validated after restarting
```

#### **11.5 Display RSTP Current Status**

After configuring RSTP, user can use the following command to view the current status of RSTP.

| Operation |      | Command | Note        |                              |
|-----------|------|---------|-------------|------------------------------|
| Display   | RSTP | current | DSTD Status | Execute in Ring potwork view |
| status    |      |         | KSTP Status |                              |

## 12 LoopDetection Configuration Command

Enter the loop protection view.

| Operation                 | Command       | Note                       |  |
|---------------------------|---------------|----------------------------|--|
| Enter the loop protection | LoopDotection | Execute in the system view |  |
| view                      | LoopDetection | Execute in the system new  |  |

Switch# LoopDetection

Switch(Loop)#

#### **12.1 Display Port State**

Display port status.

| Operation          | Command                           | Note                                |
|--------------------|-----------------------------------|-------------------------------------|
| Display port state | Show Status <portlist></portlist> | <portlist>: 1,2,3,or all</portlist> |

#### **Configuration Instance**

Display loop detection status of Port 1.

| Switch(Loop) # show status | 1      |      |
|----------------------------|--------|------|
| Loop Time: 30              |        |      |
| Range Time: 3              |        |      |
| STATE                      | ENABLE | Trap |

#### **12.2 Enable Port Loopback Detection**

Enable port loopback detection;

| Operation            | Command                                                                |                       | Note                                |
|----------------------|------------------------------------------------------------------------|-----------------------|-------------------------------------|
|                      |                                                                        |                       | <portlist>: 1,2,3,or all</portlist> |
| Enable port loopback | Enable                                                                 | <portlist></portlist> | <enable disable>:</enable disable>  |
| detection            | <enable disable< td=""><td>e&gt;</td><td>Enable</td></enable disable<> | e>                    | Enable                              |
|                      |                                                                        |                       | • Disable                           |

#### **Configuration Instance**

Set port 1 to enable loop detection:

```
Switch(Loop) # enable 1 enable [OK]
```

### **12.3 Enable the Port to Send Trap**

Enable the port to send trap:

| Operation          | Command                           | Note                                |
|--------------------|-----------------------------------|-------------------------------------|
|                    |                                   | <portlist>: 1,2,3,or all</portlist> |
| Enable the port to | Trap Enable <portlist></portlist> | <enable disable>:</enable disable>  |
| send trap          | <enable disable></enable disable> | Enable                              |
|                    |                                   | Disable                             |

#### **Configuration Instance**

Set port 1 to enable sending trap function:

```
Switch(Loop) # trap 1 enable
[OK]
```

### **12.4 Configure Loop Detection Time**

Configure loop detection time.

| Operation                  | Command                          | Note                          |
|----------------------------|----------------------------------|-------------------------------|
| Loop detection time after  | Config LoopTime stimes           | <time>: time interval,</time> |
| loop formation             | conng_coop nme <ume></ume>       | 1-600, unit: second.          |
| Loop detection time before |                                  | <time>: time interval,</time> |
| loop formation             | Config_Range i ime <time></time> | 1-60, unit: second.           |

#### **Configuration Instance**

Set the loop detection interval to 5 seconds.

```
Switch(Loop) # config_RangeTime 10
[OK]
```

## **13** Trunk Configuration Command

Enter port trunking view.

| Operation          |      | Command  | Note                      |                            |
|--------------------|------|----------|---------------------------|----------------------------|
| Enter              | port | trunking | truck                     | Execute in the system view |
| configuration view |      | uunk     | Execute in the system new |                            |

```
Switch# trunk
```

Switch(Trunk)#

#### **13.1 Port Trunking Configuration**

The user can configure the port trunking using the following command.

| Operation Command           |                                                               | Note                                                                                                    |
|-----------------------------|---------------------------------------------------------------|----------------------------------------------------------------------------------------------------|
| Port trunking configuration | <b>Config</b> <trunkgroup> <portlist></portlist></trunkgroup> | <trunkgroup> : trunk group 1, 2, 3<br/><portlist>: trunking port 1,2,3,or<br/>all</portlist></trunkgroup>                   |
| Port trunking<br>clear      | Clean <trunkgroup></trunkgroup>                               | <trunkgroup> : 1, 2, 3 respectively<br/>represent the trunk group 1, 2, 3; all<br/>represents all trunk groups</trunkgroup> |

#### **Configuration Instance**

Set ports 2 and 3 to trunk group 1.

```
Switch (Trunk) # config 1 2,3
[OK]
```

## **13.2 Port Trunking Display**

Users can view port trunking configuration information using the following command.

| Operation                          |               | Command        | Note                                     |                                                                                                    |
|------------------------------------|---------------|----------------|------------------------------------------|----------------------------------------------------------------------------------------------------|
| Display<br>information<br>trunking | configu<br>of | ration<br>port | <b>Show</b><br><trunkgroup></trunkgroup> | <trunkgroup> : 1, 2, 3<br/>respectively represent the trunk<br/>group 1, 2, 3; all represents all<br/>trunk groups</trunkgroup> |

#### **Configuration Instance**

View the port trunking information of trunk group 1.

```
Switch(Trunk)# show 1
Group: 1
state: enable
Port: 2,3
```

## **14** SNMP Configuration Command

Enter SNMP configuration view.

| Operation                | Command | Note    |    |     |        |
|--------------------------|---------|---------|----|-----|--------|
| Enter SNMP configuration | snmn    | Execute | in | the | system |
| view                     | Simp    | view    |    |     |        |

Switch# snmp

Switch(Snmp)#

#### 14.1 SNMP Enable

SNMP enable and disable configuration command.

| Operation           | Command                      | Note              |
|---------------------|------------------------------|-------------------|
|                     |                              | {enable disable}: |
|                     |                              | Enable: enable    |
| Enable/Disable SNMP | <b>snmp</b> {enable disable} | SNMP              |
|                     |                              | Disable: disable  |
|                     |                              | SNMP              |

#### **Configuration Instance**

Enable SNMP function

```
Switch(Snmp)# snmp enable
[OK]
```

## 14.2 SNMP Configuration

Community name and gateway address configuration commands.

| Operation                            |      | Command                                      |         | Note                                                                              | Note                                  |  |
|--------------------------------------|------|----------------------------------------------|---------|-----------------------------------------------------------------------------------|---------------------------------------|--|
| Configure<br>Read/Write<br>community | SNMP | <b>Config</b> <o<br><rwcomm></rwcomm></o<br> | orcomm> | <orcomm>:<br/>community name<br/><rwcomm>:<br/>community name</rwcomm></orcomm>   | read-only<br>read-write               |  |
| Configure<br>gateway.                | SNMP | <b>Trap</b> {1 2 3} <ip></ip>                | >       | {1   2   3}: IP addre<br><ip>: the IP addre<br/>destination,<br/>192.168.1.1</ip> | ess 1-3<br>ess of the trip<br>such as |  |

#### **Configuration Instance**

Set SNMP gateway address 2 to 192.168.11.1.

```
Switch(Snmp)# trap 2 192.168.11.1
[OK]
```

### 14.3 SNMP Display

SNMP display command.

| Operation   |      | Command | Note                 |
|-------------|------|---------|----------------------|
| Display     | SNMP | SHOW    | Execute in SNMP view |
| Information |      | 3000    |                      |

#### **Configuration Instance**

Display SNMP configuration information.

```
Switch(Snmp)# show
The only read community name :public
The read or write community name:private
The SNMP gateway :192.168.1.1
```

The SNMP gateway

:192.168.11.1

## 15 Alarm Configuration Command

Enter alarm configuration view.

| Operation                 | Command | Note                       |  |
|---------------------------|---------|----------------------------|--|
| Enter alarm configuration |         | Execute in the eveter view |  |
| view                      | Alann   | Execute in the system view |  |

```
Switch# alarm
Switch(Alarm)#
```

### **15.1 Alarm Configuration/Delete**

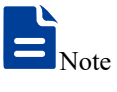

- Single power supply device does not support power off alarm.
- After the dual power supply device is connected to two power supplies at the same time, it supports power failure alarm.

The user can configure the alarm using the following commands

| Operation         | Command           | Note               |
|-------------------|-------------------|--------------------|
|                   |                   | {0 1}:             |
| Relay Output Type | <b>type</b> {0 1} | 0: normally closed |
|                   |                   | • 1: normally open |

| Operation                               | Command                                                      | Note                                                                                                    |
|-----------------------------------------|--------------------------------------------------------------|----------------------------------------------------------------------------------------------------|
| Configure the<br>power supply<br>alarm. | <b>Power relay</b> {1 2 all}<br>{enable disable}             | <ul> <li>{1 2 all}:</li> <li>1: represents the first power supply;</li> <li>2: represents the second power supply;</li> <li>All: all the power supplies {enable disable}:</li> <li>Enable;</li> <li>Disable</li> </ul> |
| Configure the port alarm.               | <b>Port relay</b> <portlist><br/>{enable disable}</portlist> | <portlist>: 1,2,3,or all<br/>{enable disable}:<br/>• Enable;<br/>• Disable</portlist>                                                                                                    |
| close the alarm information             | Close alarm                                                  | Execute in alarm view                                                                                                    |

#### **Configuration Instance**

1) enable the alarm of port 1, 3, 5 and 7.

Switch(Alarm)# port relay 1,3,5,7 enable
[OK]

2) disable the alarm function.

```
Switch (Alarm) # close alarm [OK]
```

### **15.2 Display Alarm Information**

The user can view the alarm information using the following command.

| Operation            | Command   | Note                  |
|----------------------|-----------|-----------------------|
| Display relay output | Show type | Execute in alarm view |
| type                 | Show type |                       |

| Operation                                 | Command                           | Note                                                                                                    |  |
|-------------------------------------------|-----------------------------------|----------------------------------------------------------------------------------------------------|--|
| Display power supply<br>alarm information | Show power {1 2 all}              | <ul> <li>{1 2 all}:</li> <li>1: represents the first power supply;</li> <li>2: represents the second power supply;</li> <li>All: represents all the power supply</li> </ul> |  |
| Displays alarm                            | Show port < portlist>             | <pre>cnortlist&gt;: 1 2 3 or all</pre>                                                                                                    |  |
| information of the port                   | Show port <portilist></portilist> |                                                                                                    |  |

#### **Configuration Instance**

View alarm information of the port

Switch(Alarm)# **show type** Relay type: open

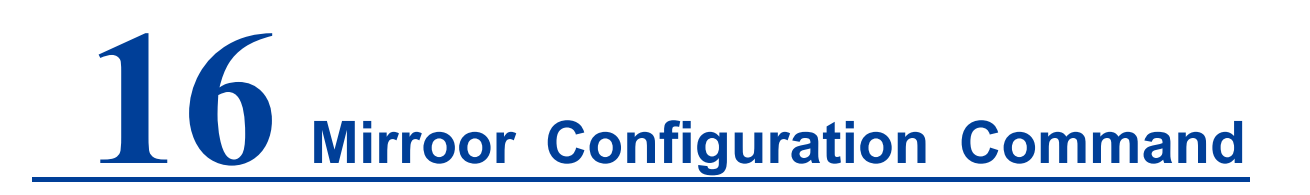

Enter port mirroring configuration view.

| Operation          |      | Command   | Note   |                            |
|--------------------|------|-----------|--------|----------------------------|
| Enter              | port | mirroring | Mirror | Execute in the system view |
| configuration view |      | ew        |        | Execute in the system view |

```
Switch# mirror
```

Switch (Mirror) #

### **16.1 Port Mirroring Configuration/Delete**

The user can configure/delete the port mirroring using the following command.

| Operation                   | Command                                                         | Note                                                                                                    |
|-----------------------------|-----------------------------------------------------------------|----------------------------------------------------------------------------------------------------|
| Configure port<br>mirroring | <b>Config</b> {0 1 2} <mirror_port> <port></port></mirror_port> | <ul> <li>{0 1 2}:</li> <li>0: means collecting all data;</li> <li>1: means collecting ingress data</li> <li>2: means collecting data of egress</li> <li><mirror_port> : mirror port 1, 2, 3 Or all</mirror_port></li> <li><portlist>: collect port 1,2,3or all</portlist></li> </ul> |
| Delete mirror information   | Close mirror                                                    | Execute in port mirroring view                                                                                                    |

#### **Configuration Instance**

Configure port 3 to collect all data from ports 1 and 2.

```
Switch(Mirror)#config 0 1,2 3
[OK]
```

## **16.2 Displays port mirroring information**

View mirror information command:

| Operation                  | Command     | Note                           |
|----------------------------|-------------|--------------------------------|
| Display mirror information | Show mirror | Execute in port mirroring view |

#### **Configuration Instance**

View port mirroring information.

```
Switch(Mirror)#show mirror
Mirror portlist: 1,2
Collect port : 3
```
## **17** Manage Configuration Command

Enter system management view

| Operation       | Command | Note                       |
|-----------------|---------|----------------------------|
| Enter syste     | Manago  | Execute in the system view |
| management view | Wallage | Execute in the system view |

Switch# manage

Switch (Manage) #

#### **17.1 Network Diagnosis Setting**

| Operation                       | Command                                                                                                    | Note                                                                                                    |
|---------------------------------|----------------------------------------------------------------------------------------------------|----------------------------------------------------------------------------------------------------|
| Network<br>Diagnosis<br>Setting | Ping<br><ip_address><br/><options><br/><content><br/><coptions><br/><content><br/><options></options></content></coptions></content></options></ip_address> | <ip_address> : IP address, for example<br/>192.168.1.254<br/><options>:<br/>• -t: Time To Live<br/>• -l: Data size<br/>• -n: Number of echo requests to send<br/><content> : the parameter that matches<br/>-t/-l/-n</content></options></ip_address> |

Enter system management view:

#### **Configuration Instance**

The Ping address of the device is 192.168.5.117, and the packet size is 64, 2 messages will be sent.

```
Switch(Manage)# ping 192.168.5.117 -1 64 -n 2
Pinging 192.168.5.117 with 64 bytes of data:
Reply from 192.168.5.117: bytes=64 time<0ms TTL=64
Reply from 192.168.5.117: bytes=64 time<0ms TTL=64
Ping statistics for 192.168.5.117:
    Packets: Sent = 2, Received = 2, Lost = 0 (0.000000% loss).
Approximate round trIP times in milli-seconds:
    Minimum = 0ms, Maximum = 0ms, Average = 0ms</pre>
```

## **17.2 Display Device Network Address**

View IP, subnet mask, default gateway and DNS address of the device.

| Operation                | Command          | Note       |      |        |
|--------------------------|------------------|------------|------|--------|
| Display IP, subnet mask, |                  | Execute    | in   | system |
| default gateway and DNS  | show net_address | Execute    |      | System |
| address of the device.   |                  | management | view |        |

#### **Configuration Instance**

View IP, subnet mask, default gateway of the device.

| S | witch(M | anage | )# <b>sh</b> | ow r | net_ | address     |      |
|---|---------|-------|--------------|------|------|-------------|------|
|   | Device  | IP ac | dress        | 5    | :    | 192.168.1.  | 254  |
|   | Device  | mask  | addre        | ess  | :    | 255.255.25  | 55.0 |
|   | Device  | gatev | vay          | :    |      | 192.168.1.1 | L    |
| D | NS addr | ess   |              | :    | 202  | 2.96.134.13 | 33   |

## 17.3 IP Address, Default Gateway, DNS Address Settings

The user can set the device IP, the default gateway address with the following command.

| Operation       |                                                                       | Command                   | Note                                  |  |  |
|-----------------|-----------------------------------------------------------------------|---------------------------|---------------------------------------|--|--|
| Device IP addre | s IP                                                                  | <ip_address></ip_address> | <ip_address>: IP address</ip_address> |  |  |
| configuration   | <mask< th=""><td>&gt;</td><td><mask>: subnet mask</mask></td></mask<> | >                         | <mask>: subnet mask</mask>            |  |  |

| Operation          |         | Command Note                |                                               |  |  |  |
|--------------------|---------|-----------------------------|-----------------------------------------------|--|--|--|
| Default            | gateway | Gateway <gateway></gateway> | <pre>&lt; costeway&gt;: asteway address</pre> |  |  |  |
| configuration      |         | Culeway Saleway             | Saleway 2. galeway address                    |  |  |  |
| DNS server address |         |                             |                                               |  |  |  |
| configuration      |         | DN2 <server></server>       | <server>: DNS address</server>                |  |  |  |

#### **Configuration Instance**

Configure the IP address of the device to 192.168.5.25, the subnet mask to 255.255.255.0 and the default gateway to 192.168.5.1

```
Switch(Manage) # IP 192.168.5.25 255.255.255.0
[OK]
The Switch is rebooting.Please waiting.....
Switch(Manage) # gateway 192.168.5.1
[OK]
The Switch is rebooting.Please waiting.....
```

## 17.4 DHCP Automatic Acquisition of IP

Users can enable DHCP clients to automatically obtain the IP address assigned by DHCP server.

| Oper    | ation  | Command               | Note              |        |    |         |
|---------|--------|-----------------------|-------------------|--------|----|---------|
| DHCP    | Enable | DHCD (anablaldiaabla) | {enable disable}: | Enable | or | disable |
| Configu | ration |                       | DHCP.             |        |    |         |

## 17.5 System Log Information

The user can set the device IP, the default gateway address with the following command.

| Operation                                                       | Command                                                       | Note                                                                                                    |
|-----------------------------------------------------------------|---------------------------------------------------------------|----------------------------------------------------------------------------------------------------|
| Configure the<br>server address<br>information of<br>the syslog | <b>Syslog</b> <ip_address> <port_num></port_num></ip_address> | <ip_address>: syslog server IP<br/>address<br/><port_num>: TCP port of syslog server</port_num></ip_address> |

## **17.6 System Timeout Settings**

The user can set the system timeout with the following command.

| Operation          |         | Command                          | Note                                                                                                    |
|--------------------|---------|----------------------------------|----------------------------------------------------------------------------------------------------|
| System<br>Settings | Timeout | <b>Set</b> <time_out></time_out> | <time_out> : system timeout,<br/>value range is [0-60], unit: min;<br/>0 means to disable timeout<br/>function</time_out> |

#### **Configuration Instance**

Set the system timeout to 10 minutes.

| SWitch | (manage)# | set | 10 |
|--------|-----------|-----|----|
| [OK]   |           |     |    |

Note

The system timeout is used to define the timeout period without any operation after entering CLI configuration mode. After the system timeout, it will automatically back to user mode and re-authenticate the user name and password.

#### **17.7 User Name and Password Settings**

The user can set the user name and password with the following command.

| Operation     | Command                        | Note                                      |  |
|---------------|--------------------------------|-------------------------------------------|--|
| User name     | Hostname chostname             | <pre>chastnama&gt;: usarnama string</pre> |  |
| configuration |                                | <nostname>: username string</nostname>    |  |
| Password      | Password <password></password> | <pre>chappened : happened string</pre>    |  |
| configuration | <password></password>          |                                           |  |

## **17.8 Restore Factory Settings**

The user can restore the device to factory settings with the following command.

| Operation             | Command | Note     |         |        |
|-----------------------|---------|----------|---------|--------|
| Restore the device to | Destare | Execute  | in      | system |
| factory settings.     | Restore | manageme | nt view |        |

#### **Configuration Instance**

Restore the device to factory settings.

| Switch (manage) # <b>re</b> | estore            |                 |
|-----------------------------|-------------------|-----------------|
| Restore Settings or         | not? (yes/no) yes | //press <y></y> |
| Wait                        |                   |                 |

**18** EventLog Configuration Command

Enter log information view.

| Operation Command     |          | Note                       |
|-----------------------|----------|----------------------------|
| Enter log information | Evention | Execute in the system view |
| view                  | Eventiog | Execute in the system view |

```
Switch# eventLog
Switch(EventLog)#
```

## **18.1 Log Information Enable**

Log information enable configuration.

| Operation              | Command                    | Note           | e      |
|------------------------|----------------------------|----------------|--------|
| Log information enable | Eventi er (Enchicipicable) | Execute        | in log |
| configuration          |                            | information vi | iew.   |

#### **Configuration Instance**

Enable logging.

```
Switch(EventLog)# eventLog enable
[OK]
```

## 18.2 Log Information Type

Log information type configuration.

| Operation         | Command           | Note                                                                                                    |  |  |
|-------------------|-------------------|----------------------------------------------------------------------------------------------------|--|--|
| 日志信息类型配置          | LogType {0 1 2 3} | <ul> <li>{0 1 2 3}:</li> <li>0: all messages</li> <li>1. Startup information</li> <li>2: operation<br/>information</li> <li>3: link information</li> </ul> |  |  |
| Delete log record | ClearEventLog     | Execute in log information view.                                                                                                    |  |  |

#### **Configuration Instance**

Log device connection information.

```
Switch(EventLog)# logType 3
[OK]
```

## **18.3 Log Information Status Display**

Log information status display.

| Operation              | Command       | Note                       |  |
|------------------------|---------------|----------------------------|--|
| Log information status | Show EventLog | Execute in log information |  |
| Log information status |               | view.                      |  |

#### **Configuration Instance**

Display the logging information status.

```
Switch(EventLog) # show EventLog
Log Record : Enable
Display Type : Connection
```

**19** Multicast Configuration Command

Enter the static multicast filter view.

| Operation                  | Command   |         | No | ote |        |
|----------------------------|-----------|---------|----|-----|--------|
| Enter the static multicast | Multicast | Execute | in | the | system |
| view                       | Wullicast | view    |    |     |        |

```
Switch# multicast
```

Switch(Multicast)#

#### **19.1 Display Multicast Filter List**

Display command of static multicast address.

| Operation                 | Command        | Note                     |
|---------------------------|----------------|--------------------------|
| Displays static multicast | Show multicast | Execute in the multicast |
| filter address            | Show municasi  | view                     |

#### **Configuration Instance**

Displays information of the static address table.

Switch(Multicast) # show multicast
( 1) MAC : 01-22-33-44-55-66
PORT: 1,2,3

## **19.2 Add Static Multicast Address**

Multicast address adding command

| Operation     | Command                       | Note                                 |
|---------------|-------------------------------|--------------------------------------|
|               |                               | <macaddress>: multicast</macaddress> |
|               |                               | address in                           |
| Add multicast | Add <macaddress></macaddress> | XY-XX-XX-XX-XX or                    |
| address       | <portlist></portlist>         | XY.XX.XX.XX.XX.XX, X is any          |
|               |                               | hexadecimal number                   |
|               |                               | <portlist>: 1,2,3,or all</portlist>  |

#### **Configuration Instance**

Add a multicast address of 01-22-33-44-55-66 with member ports of 1,2,3.

```
Switch(Multicast) # add 01.22.33.44.55.66 1-3 [OK]
```

#### **19.3 Delete Static Multicast Address**

Command of deleting multicast address

| Operation | Command              | Note                          |
|-----------|----------------------|-------------------------------|
| Delete    |                      | <1-15> · entry 1-15 or all of |
| multicast | <b>Delete</b> <1-15> |                               |
| address   |                      | multicast address             |

#### **Configuration Instance**

Delete entry 1 of static multicast address.

```
Switch(Multicast)# delete 1
[OK]
```

# 20 Information Configuration Comma

Enter device information view:

| Operation        | Command     | Note                       |
|------------------|-------------|----------------------------|
| Enter device     | Information | Execute in the evotor view |
| information view | mormation   | Execute in the system view |

Switch# information
Switch(information)#

## **20.1 Display Device Information**

Display device information command.

| Operation                  | Command                          | Note                     |
|----------------------------|----------------------------------|--------------------------|
| Dienlay aveter version     | ahaw yaraian                     | Executable in the device |
| Display system version     | show version                     | information view         |
| Display davias MAC address | ahaw maa                         | Executable in the device |
| Display device MAC address | biay device MAC address snow mac |                          |
| Display model, name of the | abow others                      | Executable in the device |
| device                     | show others                      | information view         |

## **20.2 Configure Device Information**

Configure device information, including type, name, description of the device, contact information, and so on.

| Operation                       | Command                                                 | Note                                                                                                    |
|---------------------------------|---------------------------------------------------------|----------------------------------------------------------------------------------------------------|
| Configure Device<br>Information | <b>Config</b> <options><br/><string></string></options> | <options>:<br/>• -t: device type<br/>• -n: device name<br/>• -p: device description<br/>• -c: contact information<br/><string>: parameter</string></options> |

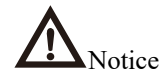

Input type should conform to GB2312 code type, otherwise display error will occur.

#### **20.3 Clean Device Information**

Clean up device information, including type, name, number, description of the device and contact information.

| Operation                   | Command                          | Note                                                                                                    |
|-----------------------------|----------------------------------|----------------------------------------------------------------------------------------------------|
| Clean Device<br>Information | <b>Clean</b> <options></options> | <options>:<br/>-t: device type<br/>-n: device name<br/>-p: device description<br/>-c: contact information</options> |

## **21** Time Configuration Command

Enter time configuration view.

| Operation                | Command | Note                       |
|--------------------------|---------|----------------------------|
| Enter time configuration | Timo    | Execute in the system view |
| view                     | TIME    | Execute in the system view |

Switch# time

Switch(Time)#

#### 21.1 Time Configuration

Time Configuration Command

| Operation           | Command                             | Note                                  |
|---------------------|-------------------------------------|---------------------------------------|
| Enable time         | anabla                              | Execute in time configuration view    |
| configuration       | enable                              | Execute in time conliguration view    |
| Disable time        |                                     | Execute in time configuration view    |
| configuration       | CIOSE                               | Execute in time configuration view    |
| SNTP time           |                                     | <time>: time interval unit:</time>    |
| synchronization     | Interval <time></time>              |                                       |
| period              |                                     | seconds.                              |
|                     | <b>Zone</b> <time-zone></time-zone> | <time-zone>: World Time</time-zone>   |
|                     |                                     | Zone,{-12 -11 -10 -9 -8 -7,1 -7,2 -6  |
| World time zone     |                                     | ,1 -6,2 -5,1 -5,2 -4,1 -4,2 -3,1 -3,2 |
| selection           |                                     | -2 -1 +0,1 +0,2 +1,1 +1,2 +2,1 +2,    |
|                     |                                     | 2 +3 +4 +5 +6 +7 +8,1 +8,2 +9 +1      |
|                     |                                     | 0,1 +10,2 +11 +12,1 +12,2}            |
| NTD convor address  | Somer convoraddr                    | <serveraddr>: NTP server</serveraddr> |
| INTE Server address |                                     | address                               |

#### **Configuration Instance**

Set the corresponding mapping value of the world time zone to + 8,1.

```
Switch(Time) # zone +8, 1
[OK]
```

#### 21.2 Displays the Time Configuration View

Displays the time configuration information.

| Operation                 |     | Command | Note |                          |
|---------------------------|-----|---------|------|--------------------------|
| Displays                  | the | time    | Show | Execute in the time view |
| configuration information |     | Show    |      |                          |

#### **Configuration Instance**

Displays the time configuration information.

```
Switch(Time)# show
Time Configuration:Enable
The World TimeZone:(GMT+08:00) China, Hong Kong, Australia
Western
The NTP server:time-a.nist.gov
The SNTP Synchronization interval:10 (s)
The system time:2020-12-29,01:08:47, Tue
```

## **22** TFTP Configuration Command

Enter TFTP Configuration View.

| Operation                | Command | Note                       |
|--------------------------|---------|----------------------------|
| Enter TFTP configuration | TETD    | Execute in the system view |
| view                     |         |                            |

Switch# TFTP

Switch(TFTP)#

#### 22.1 **TFTP** Configuration

TFTP configuration command

| Operation                                      | Command                                    | Note                                                                                  |
|------------------------------------------------|--------------------------------------------|---------------------------------------------------------------------------------------|
| The address of TFTP server                     | <b>Server</b><br><ip_address></ip_address> | <ip_address> : TFTP server IP<br/>address, for example<br/>192.168.1.254</ip_address> |
| Upload configuration file<br>or update program | Get <file_name></file_name>                | <file_name> : program name,<br/>such as XXXX. cfg.</file_name>                        |
| Download configuration file                    | Put <file_name></file_name>                | <file_name> : program name,<br/>such as XXXX. cfg.</file_name>                        |

## 22.2 Display TFTP Configuration Information

Display TFTP configuration information.

| Operation | Command | Note |
|-----------|---------|------|
|           |         |      |

3onedata proprietary and confidential Copyright © 3onedata Co., Ltd.

| Operation                 | Command          | Note                     |
|---------------------------|------------------|--------------------------|
| Display TFT               |                  | Execute in the TETP view |
| Configuration Information | Show IFIP_config |                          |

#### **Configuration Instance**

Display TFTP configuration information.

| Switch(TFTP)# |        | show | tFTP_config |
|---------------|--------|------|-------------|
| TFTP          | Server | ip:  | 192.168.1.1 |

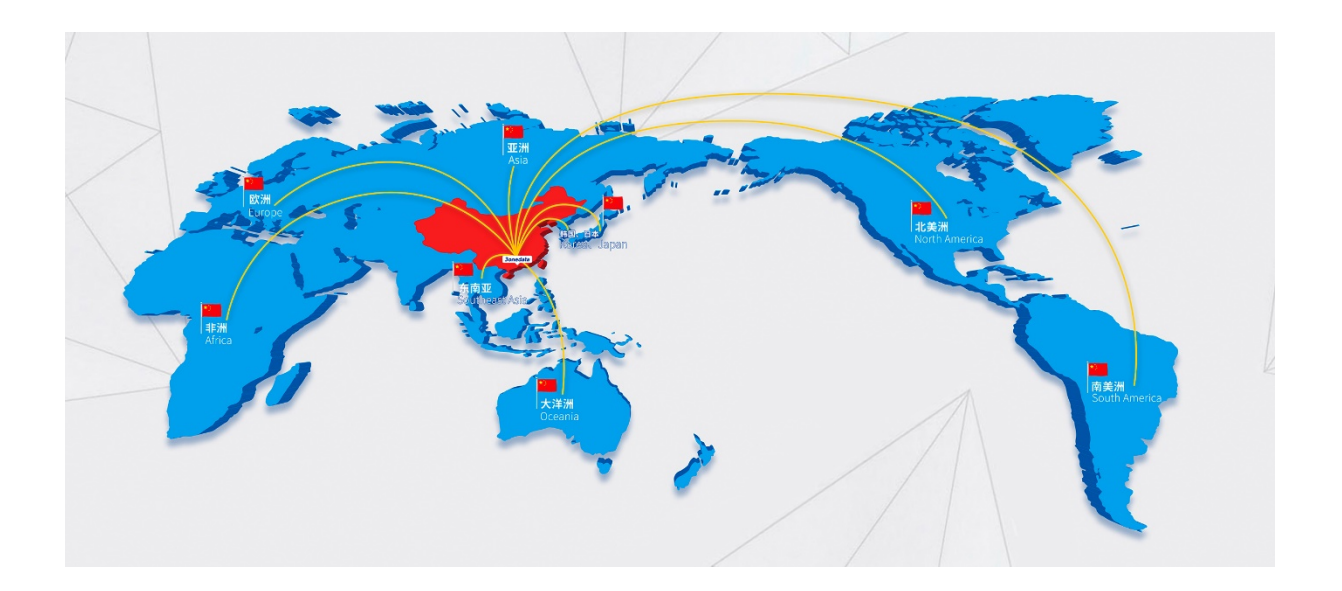

#### 3onedata Co., Ltd.

| Headquarter address: | 3/B, Zone 1, Baiwangxin High Technology Industrial Park, Song Bai Road, |
|----------------------|-------------------------------------------------------------------------|
|                      | Nanshan District, Shenzhen, 518108, China                               |
| Technology support:  | tech-support@3onedata.com                                               |
| Service hotline:     | 4008804496                                                              |
| Official Website:    | http://www.3onedata.com                                                 |